**All Achronix Devices** 

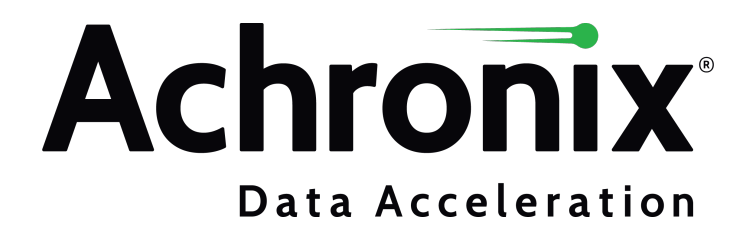

# Copyrights, Trademarks and Disclaimers

Copyright © 2022 Achronix Semiconductor Corporation. All rights reserved. Achronix, Speedster and VectorPath are registered trademarks, and Speedcore and Speedchip are trademarks of Achronix Semiconductor Corporation. All other trademarks are the property of their prospective owners. All specifications subject to change without notice.

NOTICE of DISCLAIMER: The information given in this document is believed to be accurate and reliable. However, Achronix Semiconductor Corporation does not give any representations or warranties as to the completeness or accuracy of such information and shall have no liability for the use of the information contained herein. Achronix Semiconductor Corporation reserves the right to make changes to this document and the information contained herein at any time and without notice. All Achronix trademarks, registered trademarks, disclaimers and patents are listed at http://www.achronix.com/legal.

#### **Achronix Semiconductor Corporation**

2903 Bunker Hill Lane Santa Clara, CA 95054 USA

Website: www.achronix.com E-mail : info@achronix.com

# **Table of Contents**

| Chapter - 1: Introduction                                             | 6        |
|-----------------------------------------------------------------------|----------|
| Chapter - 2: Overview of Interface Subsystems                         | 7        |
| Clock I/O Banks PLLs and Advanced PLL Subsystems                      | ,        |
| CDIO Pank Subovetem                                                   | 10       |
|                                                                       |          |
| Chapter - 3: Interface Subsystem and Core IP Flow                     | 13       |
| Overview                                                              | 13<br>13 |
| Design Flow Steps                                                     | 16       |
| Generating the I/O Ring Files                                         |          |
| Incorporating Signals Traveling Between the I/O Ring and Core         |          |
| Chapter - 4: Working with Constraints                                 | 19       |
| Types of Constraints                                                  | 19       |
| Using Constraints                                                     | 20       |
| Synplify Pro                                                          | 20       |
| ACE                                                                   | 22       |
| Chapter - 5: Pin Naming/Mapping                                       | 24       |
| Chapter - 6: Evaluating Warnings and Errors                           | 26       |
| I/O Ring and Core IP Generation                                       | 26       |
| Resolving Warnings and Errors in I/O Ring Generation                  | 27       |
| Chapter - 7: Simulating the I/O Ring                                  | 29       |
| Simulation Support Files Created During I/O Ring Subsystem Generation | 29       |
| I/O Ring to Core Connections in Hardware Versus Simulation            | 30       |
| I/O Ring Modeling                                                     |          |
| Device Simulation Model                                               | 35       |
| Description                                                           | 35       |
| Selecting the Required DSM                                            | 35       |
| Version Control                                                       | 36       |
| Example Design                                                        |          |
| Chip Status Output                                                    | 40       |
| Bind Macros                                                           |          |

| Direct-Connect Interfaces | 41   |
|---------------------------|------|
| Clock Frequencies         | . 46 |
| Configuration             | . 49 |
| SystemVerilog Interfaces  | . 51 |
| Installation              | 54   |
| Packages                  | . 54 |
| ACE Integration           | . 55 |
| Standalone                | . 55 |
| Environment Variables     | 55   |
| ACE_INSTALL_DIR           | . 55 |
| ACX_DEVICE_INSTALL_DIR    | . 56 |
| Revision History          | 57   |

# Chapter - 1: Introduction

This user guide covers various aspects of the Achronix toolchain design flow. Signals enter/exit the device via interface subsystems, traditionally thought of as "hard IP", after which they have access to other interface subsystems and the core. This flow is reviewed before delving into constraints, warning/errors, simulation, and pin mapping. Constraints can be used to control fanout, prevent undesired optimization, and more. The warning and error flow is reviewed, along with some common causes. After a design has been created, it can then be simulated through the supported simulator of choice. Pin mapping is also covered to show its relationship to the different device orientations displayed by ACE.

# Chapter - 2: Overview of Interface Subsystems

The I/O ring surrounds the core of the device, and is composed of various interface subsystems that represent high-speed data interfaces along with general purpose I/O (GPIO), clocks and resets. Since the I/O ring surrounds the core, it is the only way that signals can enter and exit the device. As such, the subsystem associated with the signal (e.g., Clock I/O Bank for clock signals, GPIO Bank for GPIO data, etc.) must be used in order to route signals into and out of the core. See the following figure for a visual representation of the interface subsystems surrounding the core in the Speedster®7t AC7t1500 FPGA. Placement and number of subsystems may vary for other devices in the family.

| PLL   | PCle |   |              |           |      |        | Ethernet |              |                   |        | PLL |       |
|-------|------|---|--------------|-----------|------|--------|----------|--------------|-------------------|--------|-----|-------|
| RG    |      |   | Gen5<br>Gen5 | ×16<br>×8 |      |        |          | 4×4(<br>16×1 | 00 Gbps<br>00 Gbp | 5<br>S |     | RG    |
| GDD   |      |   |              |           | Peri | pheral | NoC      |              |                   |        |     | GDD   |
|       |      |   |              |           |      |        |          |              |                   |        |     |       |
| DDRG  |      |   |              |           |      |        |          |              |                   |        |     | DDR6  |
| G     |      |   |              |           |      |        |          |              |                   |        |     | G     |
|       |      |   |              |           |      |        |          |              |                   |        |     |       |
| BDDRG |      |   |              |           |      |        |          |              |                   |        |     | 3DDR6 |
| Ũ     |      |   |              |           |      |        |          |              |                   |        |     |       |
| (0    |      |   |              |           |      |        |          |              |                   |        |     | (0    |
| GDDR( |      |   |              |           |      |        |          |              |                   |        |     | GDDR( |
|       |      |   | Secu         | re        |      |        |          |              | D.4./5            |        |     |       |
| PLL   |      | C | onfigu       | ration    |      |        |          |              | JR4/5             |        |     | PLL   |

#### Speedster7tFPGA

98253143-01.2022.10.06

Figure 1: Speedster7t AC7t1500 FPGA Top-Level Block Diagram

Note

The I/O ring does not exist in Speedcore™ eFPGAs.

# Clock I/O Banks, PLLs, and Advanced PLL Subsystems

In most cases, the first step in configuring the I/O ring is to add a Clock I/O Bank and a PLL or an Advanced PLL. Clock I/O Banks allow defining the clock I/O which can then be used as the reference clock to a PLL or an Advanced PLL or bypassed through an Advanced PLL. Devices in the Speedster7t family have up to 16 PLLs and Advanced PLLs that can be used for clock generation and are located in the corners of the device. Some features of the PLLs and Advanced PLLs are:

- PLLs are fractional-N divide and spread-spectrum.
- PLLs can be used to drive low-skew, high-speed clocks to nearby I/O, the global clock network, and interface clocks in the FPGA core.
- Each PLL can generate up to four output clocks with a total of 32 clocks able to route on the global clock network.
- Clock signals can be phase shifted using a DLL.
- In each corner, there is one initator DLL with eight responders available for clock phase shifting. This arrangement allows for one reference clock and up to eight synchronized clocks that can be phase shifted based on the reference clock frequency.
- I/O signals with msio in their name are primarily for single-ended clocks. They are marked as having both p and n sides, and can be used in either differential or single-ended mode.
- I/O signals with refio in their name are for differential clocks but do support single-ended clocks incoming on their p-side.

#### Note

Advanced PLLs are comprised of the standard PLL core but expose more options for customization (e. g., the first divider stage is customizable in the Advanced PLL but not in the standard PLL). The hardware itself is shared for both subsystems. This means that both a standard PLL and an Advanced

Inardware itself is shared for both subsystems. This means that both a standard PLL and an Advanced PLL cannot exist at the same placement specification (for PLLs and Advanced PLLs, the placement specification designates the corner and which of the four PLLs in that corner are used). To be clear, PLLs and Advanced PLLs can co-exist in the same corner but cannot share the same placement specification.

Clocks must enter through a Clock I/O Bank. Clock I/O can support multiple I/O standards including LVCMOS 15, HSTL15 I, HSTL15 II, and SSTL15 I. These standards can be set when the clock I/O is configured, as shown in the following example:

| clock         | _io_bank_1.acxip ¤                                                                                                    |             |                        |                       |       |         |         |         |      |              |      |       |                |     |        | - 0     |
|---------------|----------------------------------------------------------------------------------------------------|-------------|------------------------|-----------------------|-------|---------|---------|---------|------|--------------|------|-------|----------------|-----|--------|---------|
| Sp<br>o<br>AI | verview                                                                                                    | Clock       | K can be edited below. |                       |       |         |         |         |      |              |      |       |                |     |        |         |
| Bank C        | onfiguration                                                                                                    |             |                        |                       |       |         |         |         |      |              |      |       |                |     |        |         |
| ~             | Target Device                                                                                                    | AC7t150     | 0ES0                   |                       |       |         |         |         |      |              |      |       |                |     |        | •       |
| ~             | Placement                                                                                                    |             | 1W                     |                       |       |         |         |         |      |              |      |       |                |     |        |         |
| <i>_</i>      | VREE Source                                                                                                    | Internal    | ססע                    |                       |       |         |         |         |      |              |      |       |                |     |        | Ţ       |
| Ť             | Intel Bource                                                                                                    | meennak     |                        |                       |       |         |         |         |      |              |      |       |                |     |        | <u></u> |
| ~             | Bank Voltage Level                                                                                                    | 1.5         |                        |                       |       |         |         |         |      |              |      |       |                |     |        | •       |
| Enabl         | . I/O Instance N                                                                                                    | ame         | Ball Name              | Bump Name             | Ball  | Differ. | Signal  | Port Di | Rese | I/O Standard | Vref | Input | . Output Clock | . O | Pull T | Sl Tx   |
|               | refclk                                                                                                    |             | CLKIO_NE_MSIO_P        | CLKIO_NW_MSIO_P       | U36   |         | Clock • | INPUT - |      | LVCMOS_15    |      | 100   |                |     | None - |         |
|               | clock_io_bank_1_n                                                                                                    | nsio_n      | CLKIO_NE_MSIO_N        | CLKIO_NW_MSIO_N       | U35   |         |         |         |      | HSTL15_I     |      |       |                |     |        |         |
|               | clock_io_bank_1_r                                                                                                    | efio_p_0    | CLKIO_NE_REFIO_F       | _0 CLKIO_NW_REFIO_P_  | 0 N36 |         |         |         |      | HSTL15_II    |      |       |                |     |        |         |
|               | clock_io_bank_1_r                                                                                                    | efio_n_0    | CLKIO_NE_REFIO_N       | I_0 CLKIO_NW_REFIO_N_ | 0 N35 |         |         |         |      | LVCMOS_15    |      |       |                |     |        |         |
|               | clock_io_bank_1_r                                                                                                    | efio_p_1    | CLKIO_NE_REFIO_F       | _1 CLKIO_NW_REFIO_P_  | 1 R36 |         |         |         |      | SSTL15_I     |      |       |                |     |        |         |
|               | clock_io_bank_1_r                                                                                                    | efio_n_1    | CLKIO_NE_REFIO_N       | I_1 CLKIO_NW_REFIO_N_ | 1 R35 |         |         |         |      |              |      |       |                |     |        |         |
| PLL an        | id DLL Bank Reset Co                                                                                                    | onfiguratio | on (CAUTION: not CL    | KIO!)                 |       |         |         |         |      |              |      |       |                |     |        |         |
| ~             | ✓ PLL/DLL Bank Reset Source Internal Reset from FCU                                                                                                    |             |                        |                       |       |         |         |         |      |              |      |       |                |     |        |         |
| ?<br>Configu  | Image: Construction of the Device of the Device of the |             |                        |                       |       |         |         |         |      |              |      |       |                |     |        |         |

#### Figure 2: Clock I/O Standards

#### Note

Other I/O subsystems and user RTL designs reference PLL and Advanced PLL outputs by their I/O Instance Name.

The reference clock for a PLL or Advanced PLL can come from:

- 1. An incoming, external clock from a Clock I/O Bank:
  - The incoming signal must be in the same corner as the PLL or Advanced PLL (designated by NE, NW, SE, or SW) as designated by **Placement** value (see example, above).
  - Clock I/O Bank signals cannot directly route to other corners.
- 2. Another PLL or Advanced PLL (considered PLL cascading):
  - PLL cascading can occur within the same corner and adjacent corners that are populated with PLLs. Not all corners are populated on all devices. For example: a PLL in the SW corner could route to a PLL or Advanced PLL in the NW and SE corners of the device, but not diagonally across to a PLL or Advanced PLL in the NE corner (see example, below).

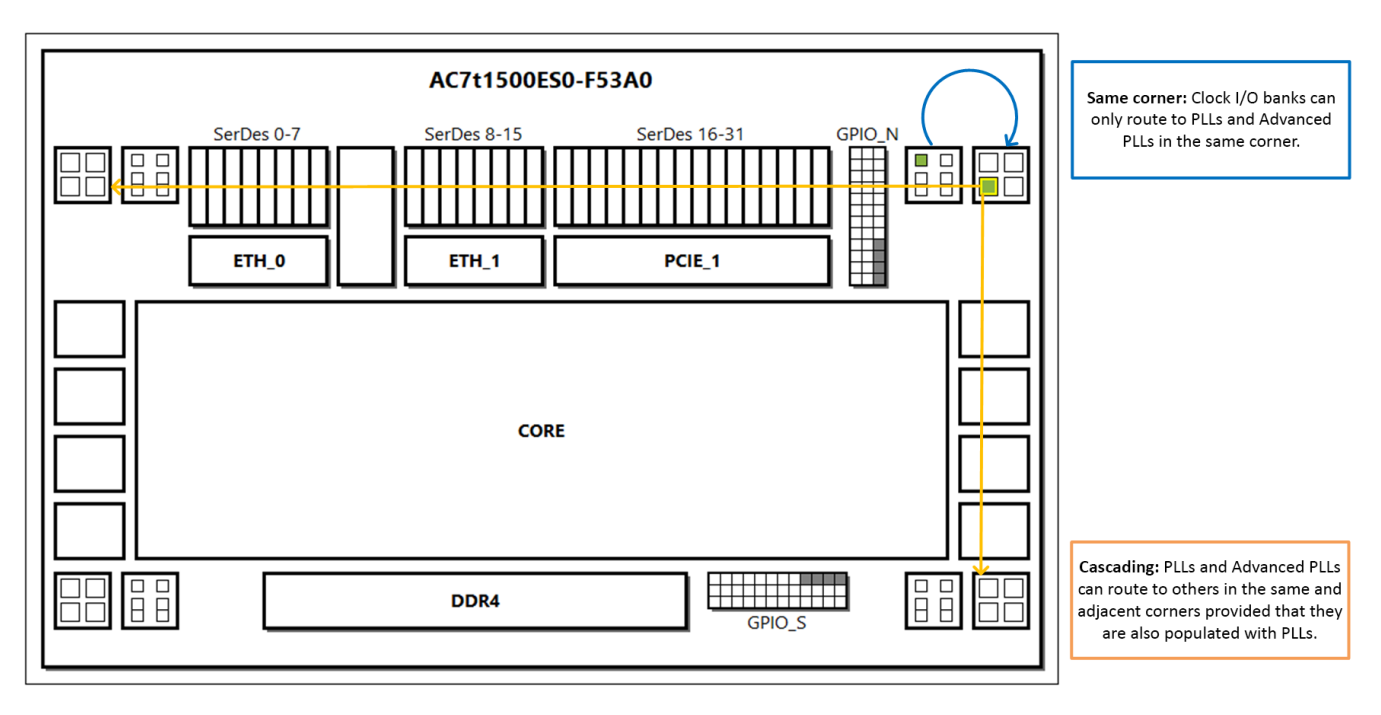

#### Figure 3: Clocking Topology Options Example

Most subsystems require selecting a reference clock. There are a few options regarding where this reference clock can be sourced from, though ultimately a PLL or Advanced PLL is used in all scenarios. The reference clock can be sourced from the following:

- 1. The synthesized output of a PLL or Advanced PLL (most common configuration).
- 2. An Advanced PLL using the inner or outer bypass mode (specific to the Advanced PLL, and cannot be used on a standard PLL):
  - Inner bypass sends the reference clock to all of the Advanced PLL outputs (unless any are in the
    outer bypass mode). The choice of reference clock is limited to a pre-determined Clock I/O that
    varies with the Advanced PLL Placement value.
  - Outer bypass the outputs of Advanced PLLs are associated with a specific Clock I/O. The outer bypass forwards the incoming signal from the associated Clock I/O directly to the Advanced PLL output, bypassing the Advanced PLL reference clock.

For more information on clocking, see the Speedster7t Clock and Reset Architecture User Guide (UG083).

# GPIO Bank Subsystem

#### Table 1: GPIO Banks per Device

| Device   | Number of<br>GPIO Banks |
|----------|-------------------------|
| AC7t1500 | 6                       |
| AC7t800  | 2                       |

Each GPIO Bank has 12 pins — 8 for data, 2 for clock, and 2 for auxiliary signals. Some features of the GPIO Bank include:

- All types of GPIO Bank pins can be configured as differential
- Data and auxiliary pins can be registered
- Option to select the clock edge used to sample input data or drive output data. This option only applies when the signal is registered.
- When signals are registered, there are three choices for the reset source: Internal Reset from FCU, Global Reset from I/Os, or Local Reset From Core
- Supports certain HSTL, HSUL, LVCMOS, and SSTL standards

#### Table 2: GPIO Bank Pin Utilization

| Pin<br>Type                    | Purpose                                                                                                    | Supported<br>Directions  |
|--------------------------------|----------------------------------------------------------------------------------------------------|--------------------------|
| Data <sup>(1)</sup>            | Data only.                                                                                                    | Input<br>Output<br>Inout |
| Clock <sup>(2)</sup>           | <ol> <li>Clocks for the TX and/or RX GPIO register stages.</li> <li>Core clocking.</li> <li>SerDes clocking associated with the GPIO Bank. If the SerDes Ratio value is higher than 1, the SerDes is used in conjunction with the GPIO Bank. When this is the case, the GPIO Bank configuration options are used to set up the SerDes.</li> </ol> | Input<br>Output          |
| Auxiliary                      | While intended for signals that do not frequently toggle (eg: resets), auxiliary pins may also be used for data.                                                                                                    | Input<br>Output<br>Inout |
| <b>Table N</b><br>1. 7<br>2. 1 | <b>lotes</b><br>The SerDes used for GPIO is slower than the raw SerDes.<br>f options 1 or 3 are used, the Network-on-Chip (NoC) must also be instantiated.                                                                                                    |                          |

#### Note

A clock is needed when Rx Register Mode is checked, Tx Register Mode is checked, and/or the
 SerDes Ratio is higher than 1. The clock is selected by Bank Clock Signal Name and can come from the expected options (PLLs, Advanced PLLs, Advanced PLL in bypass) as well as the GPIO Bank clock pins. The clock supplies the GPIO Bank associated SerDes (if SerDes Ratio is set higher than 1) and the Rx and/or Tx registers, if used. In some cases, the NoC might need to be instantiated.

The GPIO Bank reset can come from 3 sources:

1. Internal Reset from the FCU: – the FCU drives the reset. When entering user mode, the FCU releases the reset. This is the only option if the GPIO Bank is not registered. Choose this option for simplicity in that hardware automatically performs the function. However, the disadvantage is that, unlike the other two options, this option does not give the user design control over the reset.

- 2. Global Reset from I/Os: a global reset track driven by a Clock I/O Bank input drives the reset. Choose this option to control the reset from an external source.
- 3. Local Reset from the Core: the user design drives the reset from the core fabric direct-connect interface. Choose this option to control the reset from the core. The advantage compared to Global Reset from I/Os is that there is no additional external device required to control the reset since it is coming from the core.

# Chapter - 3: Interface Subsystem and Core IP Flow

# Overview

Achronix offers two types of IP:

- 1. Core IP ("soft IP") refers to the fabric core or, the configurable logic of the FPGA. In essence, IP located in the fabric of the device.
- Interface Subsystems ("hard IP") part of the I/O ring surrounding the core, and includes pins, GPIO, PLLs, memory interfaces, and other hard IP implemented in the surrounding silicon. Hence the term, "I/O ring".

### IP and the Tool Flow

The tool flow varies depending on which type of IP is being used even though both processes begin in ACE. If using Core IP, the user synthesis run must include the output products of the IP generation (e.g., HDL and constraints, if any are generated).

#### Note

Interface subsystems are not synthesized in Synplify Pro because ACE contains the boundary timing information between the I/O ring and the Core. However, constraints from interface subsystems are often useful as part of synthesis because they define things that otherwise would need to be specified by the user (i.e., clocks are defined as part of the PLL configuration process). In addition, signals traveling between the I/O ring and Core must be included in the top-level user RTL port list.

Typical tool flow is illustrated in the following flow chart:

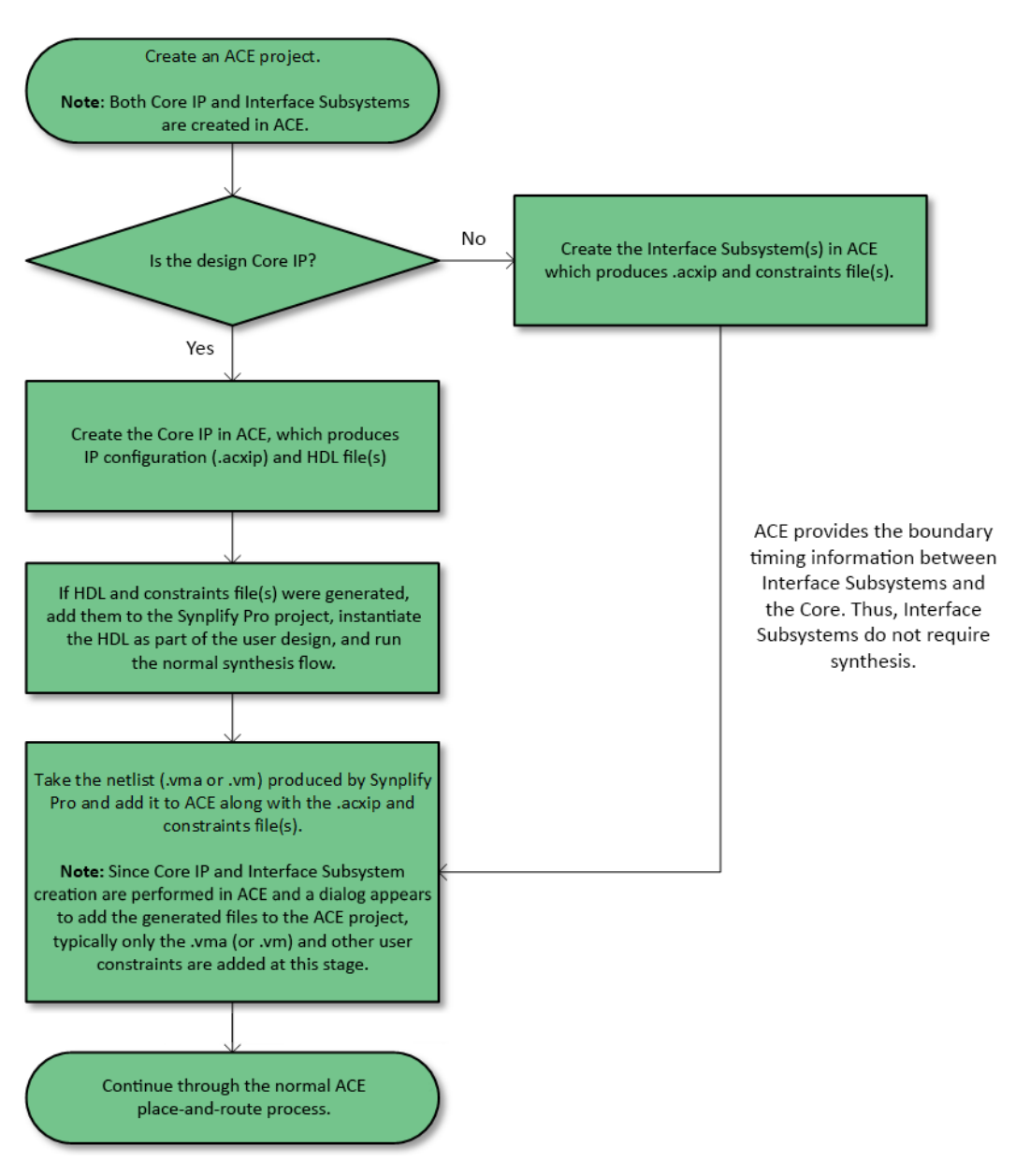

Figure 4: *IP Flow* 

All Interface Subsystems and Core IP can be configured in ACE using the IP Configuration perspective:

| ACE - Achronix CAD Environment - Ver<br>File Edit Actions Window Help | rsion 8.6 - design_flow->impl_1 (AC7t1500ES0)                                  | - 0 ×                   |  |  |  |  |  |  |  |  |
|-----------------------------------------------------------------------|--------------------------------------------------------------------------------|-------------------------|--|--|--|--|--|--|--|--|
| 🐸 🖬 🗞 🗠 🐨 🗈 💿 🕸 🖻 🖷 📓 🔳 🗧                                             |                                                                                | Q                       |  |  |  |  |  |  |  |  |
| 😋 Projects 🖾 👘 🗖                                                      | 🔋 🔍 🕼 Outline 🔤 🖉 🖉 🖉 🖉                                                        | )<br>)<br>)             |  |  |  |  |  |  |  |  |
|                                                                       | Used Port Name Remapped N                                                      | ame Direction ^         |  |  |  |  |  |  |  |  |
| design_flow                                                           | Speedster7t Clock I/O Bank                                                     | IN CL                   |  |  |  |  |  |  |  |  |
| 🗁 Netlists                                                            | Overview                                                                       | IN CL                   |  |  |  |  |  |  |  |  |
| Constraints                                                           | All properties for the Clock I/O Bank can be edited below.                     | CP CP                   |  |  |  |  |  |  |  |  |
| > 🍉 IP                                                                |                                                                                | VC                      |  |  |  |  |  |  |  |  |
| > @ impl_1                                                            | Bank Configuration                                                             | V3 V                    |  |  |  |  |  |  |  |  |
|                                                                       | ✓ Target Device AC7t1500ES0                                                    | >                       |  |  |  |  |  |  |  |  |
|                                                                       | the Problems 22                                                                |                         |  |  |  |  |  |  |  |  |
|                                                                       | V Pracement CLIS_IVE Property                                                  |                         |  |  |  |  |  |  |  |  |
|                                                                       | VREF Source Internal VDD     O     Errors (0)                                  |                         |  |  |  |  |  |  |  |  |
| NIP Libraries 🖾 👘 🖓 🖓 🗖                                               | Sank Voltage Level 1.5     S                                                   |                         |  |  |  |  |  |  |  |  |
| ✓ ■ Speedster7t ∧                                                     |                                                                                |                         |  |  |  |  |  |  |  |  |
| ✓ ➡ IO Ring                                                           | Linabled I/O Instance Name Ball Name Ball Diff ~ ~                             |                         |  |  |  |  |  |  |  |  |
| Advanced PLL     Ock I/O Bank                                         | ⑦ Generate << Back Next >> SU/O Utilization SU/O Layout Diag ≈ I/O Package Dia | a 📓 I/O Core Pin As 📍 🗖 |  |  |  |  |  |  |  |  |
| DDR4                                                                  | Configuration File Draviaw                                                     |                         |  |  |  |  |  |  |  |  |
| © Ethernet                                                            |                                                                                | ^                       |  |  |  |  |  |  |  |  |
| © GDDR6                                                               | AC711500                                                                       | FS0-F53A0               |  |  |  |  |  |  |  |  |
| GPIO Bank                                                             |                                                                                | 230-13570               |  |  |  |  |  |  |  |  |
| < >                                                                   |                                                                                | SerDes 16-31            |  |  |  |  |  |  |  |  |
| 🗉 Tcl Console 🛛 🕨 🕨 🖿 🗆                                               |                                                                                | 1                       |  |  |  |  |  |  |  |  |
| ACE Achronix CAD Environ                                              | Board Interface Core Fabric Interface                                          |                         |  |  |  |  |  |  |  |  |
| (c) Copyright 2006-2021 A                                             |                                                                                |                         |  |  |  |  |  |  |  |  |
| INFO: License ace-v1.0 (node                                          | dock_io_bank_1_miso_p_pad_p  Clock I/O Bank Interface                          | PCIE_1                  |  |  |  |  |  |  |  |  |
| <pre>cmd&gt; restore_project "C:/Use</pre>                            | CLKIO_NE                                                                       |                         |  |  |  |  |  |  |  |  |
| <pre>cmd&gt; add_project_ip {{C:/Use</pre>                            |                                                                                |                         |  |  |  |  |  |  |  |  |
| cmd> save_project -project "                                          |                                                                                |                         |  |  |  |  |  |  |  |  |
|                                                                       |                                                                                |                         |  |  |  |  |  |  |  |  |
| ~                                                                     |                                                                                | JRE V                   |  |  |  |  |  |  |  |  |
| < >>                                                                  |                                                                                | >                       |  |  |  |  |  |  |  |  |
|                                                                       | 36M of 512M                                                                    |                         |  |  |  |  |  |  |  |  |

#### Figure 5: IP Configuration Perspective

Key views to keep in mind while working with either IP type are highlighted above and described as follows:

- 1. IP Libraries create a new instance of an interface subsystem or Core IP.
- 2. IP Diagram shows a block diagram of the interface subsystem or Core IP currently being viewed.
- 3. I/O Designer this view is actually a collection of views as follows:
  - a. I/O Utilization shows a summary of interface subsystem utilization.
  - I/O Package Diagram shows a diagram of color-coded package balls (hover the cursor over a ball for more detailed information).
  - c. I/O Pin Assignment details pin assignment information between the I/O ring and external world, including port name (and its remapped name, if renamed), bank location, package ball, pad/macro site name (for debugging in the fullchip simulation hierarchy), and more.
  - d. I/O Core Pin Assignment details pin assignment information between the I/O ring and Core, including signal name (and its remapped name, if renamed), direction, data type, Core pin name, and more.
  - e. I/O Layout Diagram shows a basic block diagram of the device with I/O ring subsystems shown in green, and can be dragged-and-dropped to other locations that match the subsystem (e.g., PLLs can be dragged-and-dropped to other PLL sites).
- 4. IP Problems details warning and errors associated with I/O ring subsystems and Core IP.

# **Design Flow Steps**

# Generating the I/O Ring Files

Using the IP Configuration Perspective, follow these steps to generate I/O ring subsystems:

 Configure each I/O ring subsystem by double-clicking the desired subsystem in the IP Libraries view as shown in the image, above. Upon initial selection of an I/O ring subsystem, choose the save location for the .acxip file (the .acxip file holds the subsystem configuration information). A common practice is to create a directory called acxip at the same level as the ACE project, and store all of the .acxip files there as illustrated below.

| Oreate a New IP Configuration                                                                                                    | ı        |                                            |          |        | $\times$ |
|----------------------------------------------------------------------------------------------------|----------|--------------------------------------------|----------|--------|----------|
| New IP Configuration                                                                                                    |          |                                            |          |        |          |
| Create a new IP Configuration file                                                                                                    | e on the | file system, edit it, and add it to your p | oroject. |        |          |
| Available IP                                                                                                    |          | Description                                |          |        |          |
| <ul> <li>Speedster7t</li> <li>IO Ring</li> <li>Advanced PLL</li> <li>Clock I/O Bank</li> <li>DDR4</li> <li>Ethernet</li> <li>GDDR6</li> <li>GPIO Bank</li> <li>NoC</li> <li>PCI Express</li> <li>PLL</li> <li>Raw SerDes</li> </ul> | ~        | Speedster 7t Advanced PLL block            |          |        |          |
| Directory: C:/example_design/ac                                                                                                    | xip      |                                            |          | Bro    | owse     |
| File name: advanced_pll_1.acxip                                                                                                    |          |                                            |          | ~      |          |
| L                                                                                                    |          |                                            |          |        |          |
|                                                                                                    |          |                                            |          |        |          |
| 0                                                                                                    |          | Finish                                     |          | Cancel |          |

Figure 6: New IP Configuration Dialog - I/O Ring Example

2. After saving all the .acxip files, click the **Generate** button in any of the I/O ring subsystem configuration windows to initiate the generation process for all configured subsystems. A common practice is to create a directory called ioring at the same level as the ACE project, and then store all generated I/O ring subsystem there as illustrated below.

| Generate IO Ring Des                                |                                                                                               |    | $\times$ |  |  |  |  |  |
|-----------------------------------------------------|-----------------------------------------------------------------------------------------------|----|----------|--|--|--|--|--|
| IO Ring File Generati                               |                                                                                               |    |          |  |  |  |  |  |
| This wizard allows you to<br>and optionally add the | o generate IO Ring design files into a specified director<br>generated files to your project. | у, |          |  |  |  |  |  |
| Directory:                                          | Directory: C:/example_design/ioring                                                           |    |          |  |  |  |  |  |
| Add to active project                               |                                                                                               |    |          |  |  |  |  |  |
|                                                     |                                                                                               |    |          |  |  |  |  |  |
|                                                     |                                                                                               |    |          |  |  |  |  |  |
|                                                     |                                                                                               |    |          |  |  |  |  |  |
| 0                                                   | Finish                                                                                        |    | Cancel   |  |  |  |  |  |

Figure 7: Generate I/O Ring Design Files Dialog

- 3. While each subsystem has a .acxip file associated with it, other files are also generated as part of the I /O ring flow. In particular, multiple SDC files that cover different PVT points and simulation support files are created. It is recommended to select **Add to active project** to add the generated files relevant to the ACE project (as opposed to generated files that support simulation). This action adds the following files:
  - <project>\_ioring.sdc: constraints for clock definitions of clocks traveling from the I/O ring to the core
  - <project>\_ioring\_timing\_delays\_<speedgrade\_voltage\_temp\_corner>.sdc: constraints for timing delays on signals traveling between the I/O ring to the core
  - <project>\_ioring.pdc: constraints for pin placement for signals traveling between the I/O ring to the core
  - <project>\_ioring\_util.xml: used for bitstream generation
  - <project>\_ioring\_bitstream\*.hex: the .hex file associated with each interface subsystem is taken and combined to produce two of these files (<proj>\_ioring\_bitstream0. hex and <proj>\_ioring\_bitstream1.hex) which are used as part of the final bitstream generation for the ACE project

See the Working with Constraints (see page 19) section for information on other constraints that should be added by the user.

See the Simulating the the I/O Ring (see page 29) section for the generated files used to support simulation.

4. At this point, the I/O ring files have been generated and added to the project. The next step is to incorporate signals traveling between the I/O ring and core.

#### Note

Interface subsystems are not instantiated in RTL.

## Incorporating Signals Traveling Between the I/O Ring and Core

During place-and-route, ACE connects signals going to/from the I/O ring and core by name-matching the I/O ring signal to the top-level user RTL port list. In other words, the top-level user RTL port list should include the signal names going to/from the I/O ring and core. This typically includes the following signals:

- Clock signals going to core
- PLL lock signals
- GPIO signals
- Direct connect interface (DCI) signals of GDDR6, DDR4, PCIe, Ethernet, and Raw SerDes

|   | Note |                                                                                                    |
|---|------|----------------------------------------------------------------------------------------------------|
| 6 | •    | To know which signals need to be in the top-level RTL port list, refer to the I/O Core Pin Assignment tab or the /ioring/ <project>_user_design_port_list.svh file.</project>                                                                                        |
|   | •    | The <project>_user_design_port_list.svh file is a portlist from the core perspective (i. e., PLL outputs going to the core are listed as inputs). ACE is expecting to see the ports listed in this file as part of the portlist in the top-level RTL file.</project> |

- 1. When the signals have been added to the port list, synthesize the RTL in Synplify Pro to generate the netlist.
- Add the netlist to the ACE project used to create the interface subsystems and continue with place-androute/bitstream generation. Using the same project that generated the subsystems is convenient because the relevant I/O ring files have already been added.

# Chapter - 4: Working with Constraints

# Types of Constraints

Three types of constraints files are used in the Synplify/ACE flow as shown in the following table:

#### Table 3: Synplify Pro and ACE Flow Constraint File Types

| File Type                               | Used in<br>Synplify | Used<br>in<br>ACE | Description                                                                                                    |
|-----------------------------------------|---------------------|-------------------|----------------------------------------------------------------------------------------------------|
| Synopsys Design<br>Constraint (SDC)     | Yes                 | Yes               | Only used for timing constraints. While SDC files are normally capable of also constraining power and area, the ACE flow differs in this regard.                  |
| FPGA Design<br>Constraint (FDC)         | Yes                 | No                | Used for non-timing and non-placement constraints (e.g., global or local attributes on an object, when using the define_attribute statement, and compile points). |
| Placement<br>Design<br>Constraint (PDC) | No                  | Yes               | Used for placement constraints (region, routing, etc.) and ACE-specific commands.                                                                                 |

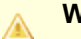

#### Warning

The syntax of SDC constraints can vary between Synplify Pro and ACE. While the main command is typically the same, command options and field order may differ.

SDC files and a PDC file are created as part of the I/O ring generation. These files hold all constraints necessary for the I/O ring, including constraints at the boundary between the I/O ring and core. The generated SDCs constrain I/O ring timing, whereas the generated PDCs have constraints that define which signals correspond to which boundary pins in hardware. Some user-defined constraints might be necessary. For example:

- Clock relationships (e.g., false paths, multicycle paths, asynchronous relationships, and clock groups). Clocks are assumed to be related unless defined otherwise.
- Design-specific placement constraints (e.g., region locking and NAP placement)

#### Caution

A

User-created PDCs should be placed *below* the generated placement constraints.

# Using Constraints

# Synplify Pro

At minimum, an SDC file with basic timing constraints should be included. This file can often be used in ACE as well as Synplify Pro, though syntax may change for some options as synthesis constraints tend to be a subset of place-and-route constraints. Certain characters (e.g., "{ }" and "[ ]") should be escaped for the constraint to be read by both Synplify Pro and ACE. FDC files can also be included to define non-timing and non-placement constraints. Since placement occurs in ACE, the PDC file created during I/O ring generation is not used in Synplify Pro.

See the example below for escaping "[]" characters allowing both Synplify Pro and ACE to use a single set\_input\_delay constraint:

```
Special Character Escaping Example for Constraints
# Example for ACE only:
set_input_delay -clock sys_clk -min 1.0 [get_ports din[*]]
# Example for both ACE and Synplify Pro:
set_input_delay -clock sys_clk -min 1.0 [get_ports din\[*\]]
```

Synplify Pro constraints with the form syn\_<constraint> tend to directly affect synthesis, whereas constraints with a different syntax are typically passed to the netlist but are not applied during synthesis. There are three ways to apply constraints:

- 1. In RTL before the object declaration (Verilog 2001 style). In this case, there must be a comma separator for multiple entries.
- 2. In RTL after the object declaration. In this case:
  - The synthesis keyword must appear before the constraint.
  - Do NOT place a comma separator between multiple entries.
- 3. In an FDC file. FDC files can be manually generated, or edited through the Synplify Pro constraint editor. Normally used for project-wide attributes.

See the example below for applying constraints both before and after the object declaration. In the example, syn\_preserve prevents coeff\_buf\_pre and coeff\_buf from being optimized away during synthesis. must\_keep is passed to the netlist and is used to prevent optimization of both objects during place-and-route in ACE.

```
Applying Constraints in RTL
// Buffering coefficients across the die
// Using two layers
(* must_keep=1, another_attribute=1 *) reg [2:0] coeff_buf_pre [3:0] /* synthesis syn_preserve=1
syn_maxfan=1 */;
(* must_keep=1, another_attribute=1 *) reg [2:0] coeff_buf [3:0] /* synthesis syn_preserve=1
syn_maxfan=9 */;
// Using one assignment
always @(posedge clk)
begin
        coeff_buf_pre <= {4{coeff_sel}};
        coeff_buf <= coeff_buf_pre;
end</pre>
```

See the example below for setting project-wide constraints in an FDC file. In this case, wide MUXes are enabled through  $syn_acx_mux41_opt$  and the maximum number of registers that can be mapped to an inferred RAM (400 in this case) through  $syn_max_memsize_reg$ .

```
Setting Constraints Through an FDC
# Enable wide muxes
define_global_attribute {syn_acx_mux41_opt} {1}
# Set size of registers to infer memories
define_global_attribute {syn_max_memsize_reg} {400}
```

### **Common Usage: Limiting Fanout and Preventing Optimization**

Limiting fanout is particularly useful when a design is failing timing and contains nets with a high fanout. Higher fanout nets tend to be more difficult to route, and as a result are a common source of timing failures. One solution to this problem is using syn\_maxfan along with syn\_preserve and must\_keep. Syn\_maxfan works on ports, nets, or register outputs by creating a duplicated tree for routing. Syn\_preserve and must\_keep function to prevent optimization in Synplify and ACE, respectively.

In the example below, syn\_preserve prevents the flops from being merged, with must\_keep being passed in the netlist to perform the same function in ACE.

#### Note

syn\_maxfan can be ignored under certain conditions.

For more extensive information on Synplify attributes, within Synplify Pro select  $Help \rightarrow Help$  Topics. Within the **Contents** tab, select **Attribute Reference Manual**. The *Synthesis User Guide* (UG018) also contains helpful information on constraints.

### ACE

All ACE projects contain both SDC and PDC files as a result of I/O ring generation and/or user creation.

There are two ways to add ACE constraints:

- 1. Added directly to an entity as part of the synthesis flow. These attributes are passed into the netlist created from synthesis.
- Added in a constraint file used in ACE. Recall that FDCs are only used in Synplify, so this would be a PDC or SDC file.

If constraints are added as part of the synthesis flow, it is good practice to check that they were applied by reviewing the netlist or by using the Synplify Technology Viewer. To do so through the Technology Viewer, select the Technology View in Synplify  $\rightarrow$  Select the object of interest  $\rightarrow$  Right-click and select *Properties*  $\rightarrow$  Since the Technology Viewer shows the generated netlist, check that the constraint in question has the expected value.

If added through a constraint file in ACE, a good practice is to check for the existance of an object before applying the attribute. This is because remapping/renaming can change the expected name of the object.

For more information on ACE constraints, see the ACE User Guide (UG070).

#### **Common Usage: Preventing Optimization**

To prevent optimization, must\_keep can be applied to instances or nets to prevent them being optimized away. See Common Usage: Limiting Fanout and Preventing Optimization (see page 22) for an example.

### **Common Usage: Limiting Fanout**

Fanout can be limited either globally or by net. If a global fanout limit is desired, it can be set through the ACE GUI by first enabling by selecting **Options**  $\rightarrow$  **Advanced Design Preparation**  $\rightarrow$  **Fanout Control**. Then, specify the global fanout limit for all nets via **Fanout Limit**, or the limit for critical nets via **Fanout Limit for Critical Nets**. If it is instead preferred, set the global limit through the Tcl Console, either directly or as in Achronix example designs through the ace\_options.tcl file (under /src/constraints), using set\_impl\_option to turn on fanout\_control and set fanout\_limit (or critical\_fanout\_limit) as follows:

```
Global Fanout Limit Example
```

```
# Enables fanout limit control
set_impl_option -project "<project_name>" -impl "<implementation_name>" "fanout_control" "1"
# Sets the global fanout limit
set_impl_option -project "<project_name>" -impl "<implementation_name>" "<fanout_limit |
critical_fanout_limit>" "<number_to_limit_fanout_to>"
```

To set the fanout limit for a specific net:

```
Specific Net Fanout Limit Example
# Enables fanout limit control
set_impl_option -project "<project_name>" -impl "<implementation_name>" "fanout_control" "1"
# Sets the fanout limit for a specific net
set_property fanout_limit <fanout_limit_number> <net>
```

Observe that while limiting fanout in this way is a constraint in that it constrains the design, it is not actually set in a constraint file. Instead, it is set as an implementation option for the project.

For more information on ACE constraints, see the ACE User Guide (UG070).

# Chapter - 5: Pin Naming/Mapping

The orientation of Achronix Speedster7t FPGAs varies depending on the view in ACE. When observed in the I/O Layout Diagram view, the perspective is from that of a bare die placed flat with the substrate down. The I/O Package Diagram view is from the perspective of the die having been flipped horizontally and bonded to the package. The I/O Pin Assignment table (shown below) lists a given **Port Name** along with its signal **Direction**, its **Ball Name** which corresponds to the I/O Package Diagram view orientation, its **Bump Name** which corresponds to the I/O Package Diagram view orientation, and its **Ball** which is a unique name identifying the final connector on the package which bonds to the circuit board and remains constant regardless of the view. Interface Subsystems follow the orientation of the I/O Layout Diagram view.

#### Note

Many prefer to identify a given port by its Ball, which is remains consistent between circuit boards and the views in ACE.

| 🗄 Outl | ine 📓 I/O Pin Assignment 🛛 |               |           |                 |                 |               |      |
|--------|----------------------------|---------------|-----------|-----------------|-----------------|---------------|------|
| Used   | Port Name                  | Remapped Name | Direction | Ball Name       | Bump Name       | Bank          | Ball |
| ~      | clock_io_bank_1_msio_p_pad |               | IN        | CLKIO_NW_MSIO_P | CLKIO_NE_MSIO_P | BANK_CLKIO_NE | U16  |
|        |                            |               |           | SRDS_N0_TX_N0   | SRDS_N4_TX_N0   | BANK_SRDS_N4  | A2   |
|        |                            |               |           | VSS             | VSS             | VSS           | A3   |
|        |                            |               |           | SRDS_N0_TX_N1   | SRDS_N4_TX_N1   | BANK_SRDS_N4  | A4   |
| <      |                            |               |           |                 |                 |               |      |

Figure 8: ACE I/O Pin Assignment Table

The following example shows how a given clock pin appears in the I/O Layout Diagram view. The **Bump Name** in the table above corresponds to this view:

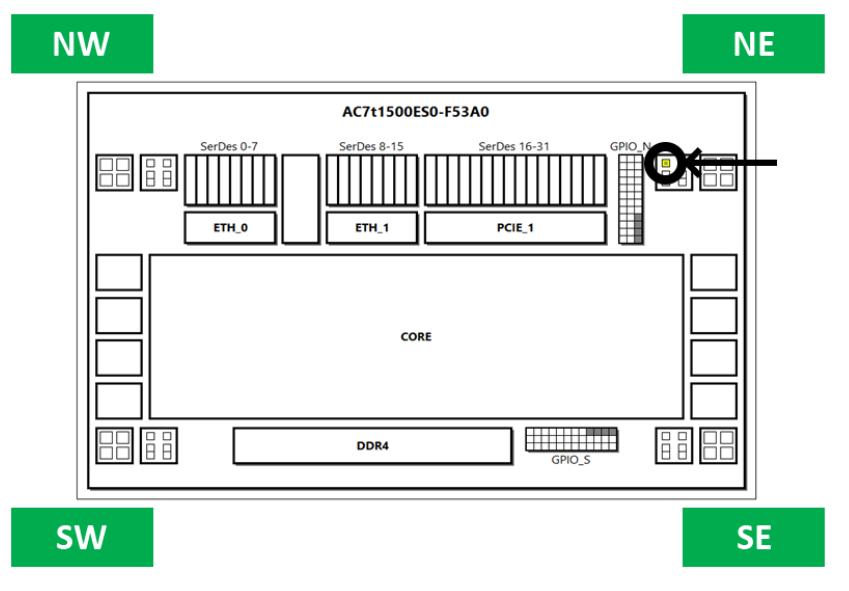

Figure 9: I/O Layout Diagram View Example

The following example shows the same pin in the I/O Package Diagram view. The **Ball Name** in the table above corresponds to this view:

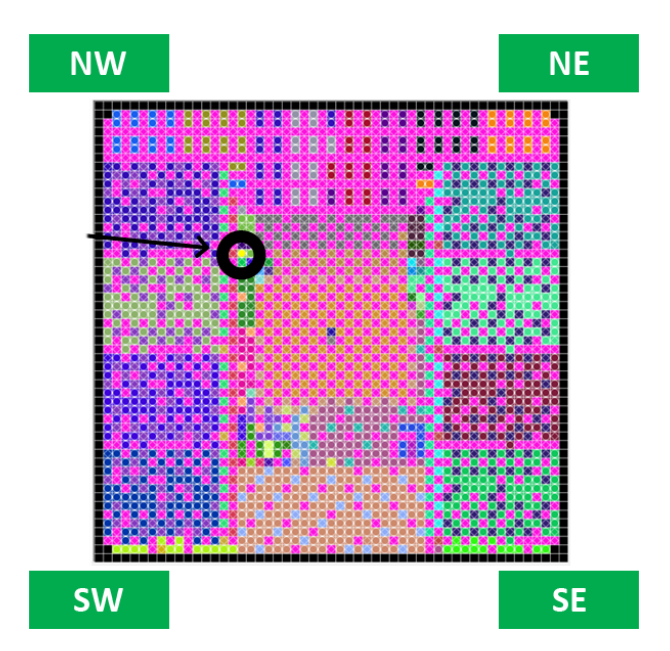

Figure 10: I/O Package Diagram View Example

# Chapter - 6: Evaluating Warnings and Errors

# I/O Ring and Core IP Generation

I/O ring and Core IP file warnings and errors appear in the IP Problems view as shown below. All IP and interface subsystems must be warning and error free before any of their files can be generated.

| lP Problems ☆              |               |                       |
|----------------------------|---------------|-----------------------|
| Summary                    | File          | Property              |
| ✓ <sup>⊗</sup> Errors (1)  |               |                       |
| NoC Network Not Configured | gddr6_3.acxip | placement             |
| 👻 💩 Warnings (1)           |               |                       |
| Invalid Clock Connection   | gddr6_3.acxip | gddr6_core_clock_name |

#### Figure 11: IP Problems View Example

The **Property** item corresponds to the file named in the **File** column which is edited through the IP configuration view of each interface subsystem or Core IP. The problem is indicated in the **Summary** field.

Within the Configuration Overview for an interface subsystem or Core IP (see example below), an icon appears

to the left of most fields indicating the validity of its value. The green checkmark (  $\checkmark$  ) indicates there are no

problems with the value in the field. A warning ( 🍐 ) or error ( 🔇 ) icon appears when the field value has

one or more problems. A descriptive tooltip appears (as shown) with a summary of the warning or error from the IP Problems view when the cursor is placed over one of the problem indicators.

| <b>® gddr6_3.acxip</b> ≅                                        |           |             |                                                               |        | , 🗆          |
|-----------------------------------------------------------------|-----------|-------------|---------------------------------------------------------------|--------|--------------|
| Speedsto<br>Overview<br>This page contain<br>base configuration | er7t      | <b>GDD</b>  | R6<br>bal properties that govern the structure and<br>erface. |        |              |
| ✓ Target Device AC7t                                            | t1500ES0  | )           |                                                               | ~      | ^            |
| Placement GDD                                                   | 0R6_0     |             |                                                               | ~      |              |
| NoC Network Not Cor                                             | nfigured  |             |                                                               |        |              |
| ✓ Memory Part N                                                 | lumber    | MT61K256N   | 132-A                                                         | ~      |              |
| 🖌 Memory Capac                                                  | city (Gb) | 8           |                                                               | $\sim$ |              |
| ✓ Data rate (Gbps                                               | s)        | 16          |                                                               |        |              |
| ✓ Mode of Opera                                                 | ation     | x16         |                                                               | ~      |              |
| ✓ ZQ Calibration                                                | Mode      | Master      |                                                               | ×.     |              |
| GDDR6 Clock Setti                                               | ings      |             |                                                               |        |              |
| GDDR6 Reference                                                 | nce Clock | Name        | gddr6_clk                                                     | $\sim$ |              |
| GDDR6 Referer                                                   | nce Clock | Frequency   | 1000.0 MHz                                                    |        |              |
| 🛩 Direct Connect                                                | AXI Cloc  | k Name      | gddr6_dc_clk                                                  | $\sim$ |              |
| Direct Connect                                                  | AXI Cloc  | k Frequency | 500.0 MHz                                                     |        |              |
| GDDR6 Reset Setti                                               | ings      |             |                                                               |        |              |
| ✓ GDDR6 Reset S                                                 | Source    | Internal    | Reset from FCU                                                | ~      | $\checkmark$ |
| ?                                                               |           |             | Generate << Back Ne                                           | xt >>  |              |
| Configuration File Previe                                       | ew        |             |                                                               |        |              |

Figure 12: Core IP Configuration Overview Example

# Resolving Warnings and Errors in I/O Ring Generation

Clicking a warning or error icon in the Configuration Overview (or clicking the description of the warning or error itself in the IP Problems view) opens the box highlighted in the example below as part of the IP Problems view.

Observe that the  $noc_clk$  signal in the IP Diagram view is highlighted in yellow and the warning icon appears to its left in both the Configuration Overview and the IP problems view, visually indicating the issue. In this example, the problem could be one of two possibilities:

- 1. The clock has a different name but the correct frequency. In this scenario, either select the desired clock from the **NoC Reference Clock Name** listbox or rename the clock to noc\_clk in its PLL or Advanced PLL configuration view. Otherwise, create a new clock.
- The clock has the correct name but incorrect frequency. The highlighted box of the IP Problems view indicates that the Speedster7t AC7t1500ES0 NoC reference clock must be 200.0 MHz. In this scenario, correct the frequency of the clock in its PLL or Advanced PLL configuration view. Otherwise, create a new clock.

| € noc_1.acxip ≅           Speedste           Overview           This page contains properties that gove           ✓ Target Device                      | r7t NoC<br>the top-level, global<br>m the structure and ba | Image: Second second secon |
|----------------------------------------------------------------------------------------------------|------------------------------------------------------------|----------------------------------------------------------------------------------------------------|
| NoC Frequency Profile C3 Standard (1.5 GHz)     NoC Ref Clock Settings     NoC Reference Clock Name noc_dk     NoC Reference Clock Frequency 200.0 MHz |                                                            | Image: Summary       File       Property         Image: Summary       File       Property         Image: Summary       File       Property         Image: Summary       File       Property         Image: Summary       File       Property         Image: Summary       Image: Summary       Image: Summary         Image: Summary       Image: Summary       Image: Summary         Image: Summary       Image: Summary       Image: Summary         Image: Summary       Image: Summary       Image: Summary         Image: Summary       Image: Summary       Image: Summary         Image: Summary       Image: Summary       Image: Summary         Image: Summary       Image: Summary       Image: Summary         Image: Summary       Image: Summary       Image: Summary         Image: Summary       Image: Summary       Image: Summary         Image: Summary       Image: Summary       Image: Summary         Image: Summary       Image: Summary       Image: Summary         Image: Summary       Image: Summary       Image: Summary         Image: Summary       Image: Summary       Image: Summary         Image: Summary       Image: Summary       Image: Summary         Image: Summary                                                                                                    |
| Configuration File Preview  t- IP Diagram 22  Board Interface Noc Societ CoreFabric Interface                                                          |                                                            | Warning: Invalid Clock Connection         File:       C/example_design/noc_1.acxip         Property:       ref_clock_name         The clock name noc_clk' specified in the "NoC Reference Clock Name" field of the NoC placed on Site "NoC" is not valid.         The named clock is not visible from this location, or is unknown.         A valid clock must be between 200.0 MHz and 200.0 MHz.         Global clocks driven by PLLs are only available along the edges of the chip adjacent to the PLL. For example, a PLL in the NorthEast corner of the chip, and only reach IP along the North and East edges of the chip. If you want to route a clock around the corner of the chip, you must feed the clock through another PLL in the conner you want to route around. This minimizes jitter when routing clocks long distances around the chip. This clock input must be connected to a valid Global clock track.                                                                                                    |
|                                                                                                    |                                                            | ■ I/O Utilization ※ ■ I/O Layout Diagram ■ I/O Package Diagram ■ I/O Core Pin Assignment                                                                                                    |

#### Figure 13: IP Problems View Detail Description Box Example

Common sources of warnings and errors include:

- Having a clock with incorrect frequency
- Attempting to use SerDes lanes that are already occupied by another subsystem
- Attempting to route PLLs or Advanced PLLs to certain subsystems on the other side of the device

# Chapter - 7: Simulating the I/O Ring

# Simulation Support Files Created During I/O Ring Subsystem Generation

As part of I/O ring generation, several files that support simulation are created. These files, along with the user design and the Device Simulation Model (DSM), are key to simulating Achronix devices. This section describes the simulation support files and the modes of the DSM.

The I/O ring can be simulated with either of the two main DSM modes:

- 1. Full-chip Bus Functional Model (BFM) offers compromised cycle accuracy in I/O ring models with higher simulation speed.
- Full-chip Register Transfer Level (RTL) offers cycle-accurate models of the I/O ring but with lower simulation speed.

A third simulation mode, Standalone, is not part of the DSM and therefore does not include I/O ring models. Instead, Standalone exclusively simulates the core.

#### 🔊 Tip

A reference design is recommended as a starting point for simulating user designs and significantly reduces the time required to set up simulation.

As part of the I/O ring generation process, files are created supporting I/O ring simulation. While the .acxip file associated with each subsystem is not directly used in simulation, it is the basis for producing the files that support simulation of interface subsystems. These files are described in the following table.

#### **Table 4: Interface Subsystem Simulation Files**

| File                                             | Description                                                                                                    |
|--------------------------------------------------|----------------------------------------------------------------------------------------------------|
| <proj>_sim_defines.f</proj>                      | Includes defines needed to set global clocks and resets in the I/O ring. Must be included in the simulation file list.                                                                                                    |
| <proj>_user_design_port_bindings.<br/>svh</proj> | Binds signal names in the RTL for signals traveling between the core<br>and the I/O ring to core pins (i.e., a user-renamed I/O ring port<br>clk_in is a named version of a hardware port from the core, e.g.,<br>i_user_06_00_trunk_00[31], and must be bound so that it can<br>be properly connected by the tool). See the Device Simulation Model<br>(see page 35) section for more details. |
| <proj>_user_design_port_list.svh</proj>          | A list of ports used to connect signals traveling to and from the core<br>and I/O ring from the perspective of the core (i.e., PLL outputs going<br>to the core would be listed as inputs). Must be included in the top-<br>level RTL port list.                                                                                                    |

| File                                                     | Description                                                                                                    |
|----------------------------------------------------------|----------------------------------------------------------------------------------------------------|
| <proj>_user_design_signal_list.<br/>svh</proj>           | Same as above but uses "logic" declaration. Can be included in the test bench.                                                                                         |
| <proj>_sim_config.svh</proj>                             | Calls configuration functions for any subsystems using full-chip RTL.<br>Must be included in the test bench.                                                           |
| <proj>_ioring_bitstream*_<block>.<br/>txt</block></proj> | For each subsystem instance that generates a configuration file, the above *.svh file calls these config files when the subsystem is set to full-chip RTL by a define. |

Additionally, there are specific defines used to indicate which subsystems to use in full RTL mode. These defines are specified as <subsystem\_name>\_FULL (e.g., +define+GDDR6\_2\_FULL). See the Supported Simulation Flow Types (see page 32) table for more information.

### I/O Ring to Core Connections in Hardware Versus Simulation

The <proj>\_port\_list.svh file holds the list of ports used to connect signals traveling to and from the core and I/O ring (see the previous section for a list of simulation support files created during I/O ring subsystem generation). In hardware, these connections are made between the programmable core and the periphery containing the interface subsystems. In simulation, those connections are formed with the support of the DSM. To compare hardware and simulation:

- For hardware when generating interface subsystems, a prompt appears requesting to add some files created as part of that process to the ACE project. Among these files are .acxip file(s) for IP configuration. This file enables ACE to not only generate a bitstream to configure the respective IP, but also to name the applicable connections to the programmable core. These connections become top-level ports which are connected to the user design netlist during place and route.
- For simulation a testbench instantiating and connecting to the top-level RTL file is used. Connecting these top-level ports in the user design to the appropriate named ports within the DSM, which is instantiated in the testbench, is key. To accomplish this, one of the files created during the I/O ring generation process, <proj>\_user\_design\_port\_bindings.svh, contains includes that associate each port by name in the top-level port list with its corresponding hardware pin on the DSM, including Direct Connect Interface (DCI) connections. This method binds each port in the user design to one on the I /O ring model in the DSM. Alternately, each DCI connection System Verilog interface allows users to interact with subsystems, including their DCI connections. See the Device Simulation Model (see page 35 ) section for more information.

#### Note

I/O ring subsystems do *not* use RTL wrappers in either hardware or simulation. In both cases, the I/O ring communicates with the user design in the core through the top-level port list. Unlike previous simulation environments that might have required instantiating the individual RTL wrappers containing the selected IP directly into the testbench, the DSM contains models of all IP within the device. Only a single instance of a DSM is required to simulate all functions of a device.

Here are a few port binding examples:

```
`ACX_BIND_USER_DESIGN_PORT(ddr4_clk, i_user_04_00_mt_00[0])
`ACX_BIND_USER_DESIGN_PORT(ddr4_clk_alt[0], i_user_05_00_mt_00[0])
`ACX_BIND_USER_DESIGN_PORT(ddr4_clk_alt[1], i_user_07_00_mt_00[0])
`ACX_BIND_USER_DESIGN_PORT(ddr4_rstn, i_user_07_00_lut_13[18])
```

# I/O Ring Modeling

Two main options exist when simulating:

- 1. Core Modeling Method: Whether RTL, gate-level post-synthesis, or gate-level post-route. The method is determined by the type of file(s) used:
  - Design RTL files for an RTL simulation
  - A post-synthesis netlist for a gate-level post-synthesis simulation
  - A post-route netlist for a gate-level post-route simulation
- 2. I/O Ring Modeling Method: Whether full-chip BFM or full-chip RTL as described in the following table. The default model is full-chip BFM, although defines can be used to change the model to standalone or full-chip RTL. The standalone model only simulates the core and is not a mode in the DSM.

There are 3 types of simulation flows supported. While simulation of the core is unaffected them, they differ in how the I/O ring subsystems are modeled:

| Table 5: Supported | Simulation | Flow | Types |
|--------------------|------------|------|-------|
|--------------------|------------|------|-------|

| Model         | Speed   | Cycle accuracy                                                                                     | Other notes                                                                                                    |
|---------------|---------|----------------------------------------------------------------------------------------------------|----------------------------------------------------------------------------------------------------|
| Standalone    | Fastest | Not cycle accurate                                                                                 | <ol> <li>Standalone is not part of the DSM. Instead, simplified models must be<br/>constructed by the user.</li> <li>NAP-to-NAP, NAP-to-subsystem, and any subsystems (including PLLs,<br/>memory interfaces, etc.) need to be modeled in the testbench. A<br/>specific model of a NAP connected to an external memory exists, but<br/>for other NAP functions, models must be constructed by the user. For<br/>example, NAP-to-NAP and NAP-to-subsystem must be modeled<br/>because NAPs are not connected to the NoC in this mode. See Special<br/>Treatment For Simulating NAPs (see page 33) for more detail.</li> <li>Enabled by +define+ACX_SIM_STANDALONE_MODE and not<br/>instantiating the DSM during simulator compilation.</li> </ol>                                                                                                    |
| Full-Chip BFM | Medium  | Cycle accurate for<br>NoC, near cycle accurate<br>for other subsystems                             | <ol> <li>This mode uses a model of the full chip, with cycle-accurate 2D NoC (2D NoC is RTL modeled). There are BFMs for all the hardened interfaces around the NoC. These BFMs have representative delays, allowing this mode to offer near cycle-accurate simulations. This mode does not require the interface subsystems to perform initialization and calibration steps, offering a quicker simulation time compared to a full cycle-accurate simulation.</li> <li>This is the default mode of the DSM. No steps are necessary to enable it.</li> </ol>                                                                                                    |
| Full-Chip RTL | Slowest | Cycle accurate for<br>RTL modeled subsystems,<br>near cycle accurate for<br>BFM modeled subsystems | <ol> <li>RTL models are used and, if desired, a cycle-accurate model of any<br/>necessary external component (such as a memory). This configuration<br/>gives a fully cycle-accurate simulation representing the final silicon<br/>operation. For most of these simulations, it is necessary to configure<br/>the relevant subsystems using the provided configuration files. As<br/>these simulations are using the full RTL of the subsystem, they run<br/>slower than the BFM equivalent simulations, while offering complete<br/>timing accuracy.</li> <li>Which subsystems use full RTL models and which use BFM models<br/>can be selected using define statements (e.g., setting<br/>+define+GDDR6_2_FULL uses the full RTL model for GDDR6_2).</li> <li>To obtain the encrypted RTL of the GDDR6, DDR4, or PCIe<br/>subsystems, a second licensed simulation package is required. Please<br/>contact Achronix Support to arrange licensing and access to this<br/>package.</li> <li>I/O ring subsystems not using full-chip RTL default to full-chip BFM. In<br/>this way, full-chip BFM and full-chip RTL can be mixed.</li> <li>Enabled by +define+ACX_<hard_ip>_FULL during simulator<br/>compilation. Must be defined for each subsystem for which RTL<br/>modeling is desired. See the table below for more information.</hard_ip></li> </ol> |

The subsystems that can use the full-chip RTL model are shown in the table below, and represent the ACX\_<HARD\_IP>\_FULL part of +define+ACX\_<HARD\_IP>\_FULL. For more information on how to use +define+ to enable the RTL model of an I/O ring subsystem and runtime programming scripts, see the Reference Design Simulation section at the end of any reference design document.

#### Table 6: Simulation RTL defines

| Module <sup>(1)</sup>             | Define                                                             |
|-----------------------------------|--------------------------------------------------------------------|
| GDDR6 controller 0                | ACX_GDDR6_0_FULL                                                   |
| GDDR6 controller 1                | ACX_GDDR6_1_FULL                                                   |
| GDDR6 controller 2                | ACX_GDDR6_2_FULL                                                   |
| GDDR6 controller 3                | ACX_GDDR6_3_FULL                                                   |
| GDDR6 controller 4                | ACX_GDDR6_4_FULL                                                   |
| GDDR6 controller 5                | ACX_GDDR6_5_FULL                                                   |
| GDDR6 controller 6                | ACX_GDDR6_6_FULL                                                   |
| GDDR6 controller 7                | ACX_GDDR6_7_FULL                                                   |
| DDR4 controller                   | ACX_DDR4_FULL                                                      |
| Ethernet subsystems (both)        | ACX_ETHERNET_FULL                                                  |
| PCIe Controller 0 (×8)            | ACX_PCIE_0_FULL                                                    |
| PCIe controller 1 (×16)           | ACX_PCIE_1_FULL                                                    |
| GPIO North block                  | ACX_GPIO_N_FULL                                                    |
| GPIO South block                  | ACX_GPIO_S_FULL                                                    |
| All SerDes lanes                  | ACX_SERDES_FULL                                                    |
| All PLLs and Clock Generators (2) | ACX_CLK_NW_FULL, ACX_CLK_NE_FULL, ACX_CLK_SW_FULL, ACX_CLK_SE_FULL |

#### **Table Notes**

- 1. Locations and names of each of the interface subsystems are visible using the ACE IP Configuration perspective, and selecting the I/O layout diagram.
- 2. All four defines, one for each corner, must be defined together. Due to shared entities, it is not possible to only define a subset of PLLs and clock generators for RTL simulation.

### **Special Treatment For Simulating NAPs**

I/O ring subsystems communicate with the core through the 2D NoC and NAPs in the core, or through a Direct Connect Interface (DCI) directly from the subsystem to the core. NAPs are the connection point between the 2D NoC and the core for all I/O ring subsystem signals not using DCI connections.

The 2D NoC exists in both the I/O ring and above the core, communicating to the core below it through NAPs. However, there are no 2D NoC ports in the <proj>\_port\_list.svh file. To facilitate simulation, ACE establishes the NoC-to-NAP connections for simulation through NAP binding macros in the case of full-chip BFM and full-chip RTL simulations, or bind statements in the case of standalone simulation.

To summarize the difference between the hardware and simulation flows for using NAPs:

- In hardware, NAPs are enabled in the RTL using NAP macros, and ACE makes the connections between the NoC and NAPs during place-and-route.
- In simulation, the NAP macros exist in the user RTL, but an additional binding macro (in the case of fullchip BFM and full-chip RTL simulations) or bind statement (in the case of standalone simulation) for each NAP is added to the testbench. In the case of full-chip BFM or full-chip RTL, the NAP binding macro requires that the location of each NAP for a simulationmust be set by the user. Both the bind statement and bind macro should be set in the testbench.

### Caution!

The NoC coordinates used to bind any NAP must match the same coordinates in the ACE project .pdc file in order to ensure consistency between simulation and hardware.

For more information on NAPs, see the *Speedster7t Network on Chip User Guide* (UG089) and the DSM section below. For more information on how to run each type of simulation on the different supported simulators, see the *Simulation User Guide* (UG072).

# **Device Simulation Model**

Many designs require a simulation overlay named the Device Simulation Model (DSM). This package combines the full Register Transfer Level (RTL) of the Network on Chip (NoC) with Bus Functional Models (BFMs) of the interface subsystems that surround the NoC and FPGA fabric. This combination of true RTL for the NoC and models for the interface subsystems allows developing designs within a fast responsive simulation environment, while achieving cycle-accurate interfaces from the NoC, and representative cycle responses from the hard interface subsystems. This simulation environment allows a designer to iterate rapidly to develop and debug their design.

# Description

The DSM provides full RTL code for the NoC, combined with BFMs of the surrounding interface subsystems. The structure is wrapped within a SystemVerilog module named per device, i.e., ac7t1500. Instantiate one instance of this module within the top-level testbench.

In addition, the DSM provides binding macros such that binding between elements of a design and the same elements within the device is possible. For example, the design might instantiate a NoC access point (NAP). It is then necessary to bind this NAP instance to the NAP in the correct location within the NoC by using the `ACX\_BIND\_NAP\_SLAVE, `ACX\_BIND\_NAP\_MASTER, `ACX\_BIND\_NAP\_HORIZONTAL,

`ACX\_BIND\_NAP\_VERTICAL or `ACX\_BIND\_NAP\_ETHERNET macro, whichever is appropriate for the design.

Similarly, it is necessary to bind between the ports on the design and the Direct-Connection Interface (DCI) for the interface subsystem. Each DCI within the device is connected to a SystemVerilog interface. This interface can then be directly accessed from the top-level testbench, and signals assigned between the SystemVerilog interface and the ports on the design.

### Selecting the Required DSM

### **DSM Utility Package**

There is a DSM package for each device, with each DSM representing the specific features of that device. It is therefore necessary to select the correct DSM within a simulation testbench. Selection of the correct DSM is achieved by including the appropriate DSM utility package. The package then creates macros and functions to access the appropriate DSM. The utility package defines the macro ACX\_DEVICE\_NAME, which is then used to instantiate and refer to the DSM. The following DSM utility packages are available.

#### Table 7: DSM Utility Packages

| Device      | DSM Utility Package | ACX_DEVICE_NAME |
|-------------|---------------------|-----------------|
| AC7t1500ES0 | ac7t1500_utils.svh  | ac7t1500        |
| AC7t1550ES0 | ac7t1550_utils.svh  | ac7t1550        |

### **Device Specific Simulation Files**

To allow for reusable code, the Achronix simulation flow creates a macro for each device, of the form ACX\_DEVICE\_<full device name>. The appropriate macro is present in simulation, (and synthesis), when the appropriate ACE library file is included in the project. These ACE library files are located within the <ACE\_INSTALL\_DIR>/libraries/device\_models/<full device name>\_simmodels.sv file. The table below lists the available simmodels.sv files, and the device specific macro that each creates.

#### **Table 8: Simulation Model Files and Defines**

| Device      | Simulation Model File   | ACX_DEVICE Macro       |
|-------------|-------------------------|------------------------|
| AC7t1500ES0 | AC7t1500ES0_simmodels.v | ACX_DEVICE_AC7t1500ES0 |
| AC7t1550ES0 | AC7t1550_simmodels.v    | ACX_DEVICE_AC7t1550ES0 |

### Instantiate DSM Utility Package

Using the device specific macros, it is possible to create a general DSM instantiation that can be used for multiple devices. In the example below, the ACX\_DEVICE\_xxxx macro is used to select the appropriate DSM utility package. The macros subsequently created by the package are then used to select the appropriate DSM.

```
// Include the appropriate DSM utility file which defines the appropriate macros
    // If an unsupported device is selected, then compilation will fail
    `ifdef ACX_DEVICE_AC7t1500ES0
    `include "ac7t1500_utils.svh"
    `elsif ACX_DEVICE_AC7t1550ES0
    `include "ac7t1550_utils.svh"
    `endif
    // Instantiate the DSM
    // ACX_DEVICE_NAME is defined in the DSM utility file for the selected device
    // Connect the chip_ready signal
    `ACX_DEVICE_NAME `ACX_DEVICE_NAME (
        .FCU_CONFIG_USER_MODE (chip_ready),
    );
```

### Version Control

The DSM is version controlled. Within a release, new functions might be added and older functions might be deprecated or replaced. The release is indicated both in the package name (ACE\_<major>.<minor>.

To ensure that the correct version of the DSM is used, a task must be included within the design testbench to confirm the version compatibility. This function should be instantiated as detailed below:

```
// The ACX_DEVICE_NAME macro is defined for each DSM within its appropriate utility package
initial begin
    // Ensure correct version of DSM is being used
    // This design requires 8.5.0.0 as a minimum
    `ACX_DEVICE_NAME.require_version(8, 5, 0, 0);
end
```

### require\_version() Task

The require\_version task has four arguments. In order:

- 1. Major Version Matches the major version of the release
- 2. Minor Version Matches the minor version of the release
- 3. Patch Matches the patch version of the release (optional)
- 4. Update Matches the update number of the release (optional)

If either patch or update is not specified, then these arguments should be set to 0. For example, for the 8.5 release, the arguments would be set as 8,5,0,0.

#### Note

The values can be expressed either as numbers (0-9) or as strings ("0"–"9") or as letters ("a/A", "b/B"), with the letters "a" and "b" representing alpha or beta releases. When deciding on the priority of a release, a number represents a more recent release than a letter; therefore, 8.3.alpha (defined as 8,3," a",0) precedes the full 8.3 release (designated as 8,3,0,0).

## Example Design

An example structure of a user testbench, instantiating both the DSM and the user design under test is shown in the diagram (see page 38) below. This example shows the macros required for the slave NAPs, and the DCIs for two instances of the GDDR6 subsystem. For other forms of NAPs, or for other DCI types, such as DDR, consult the Bind Macros (see page 41) and DSM Direct-Connect Interfaces (see page 42) tables.

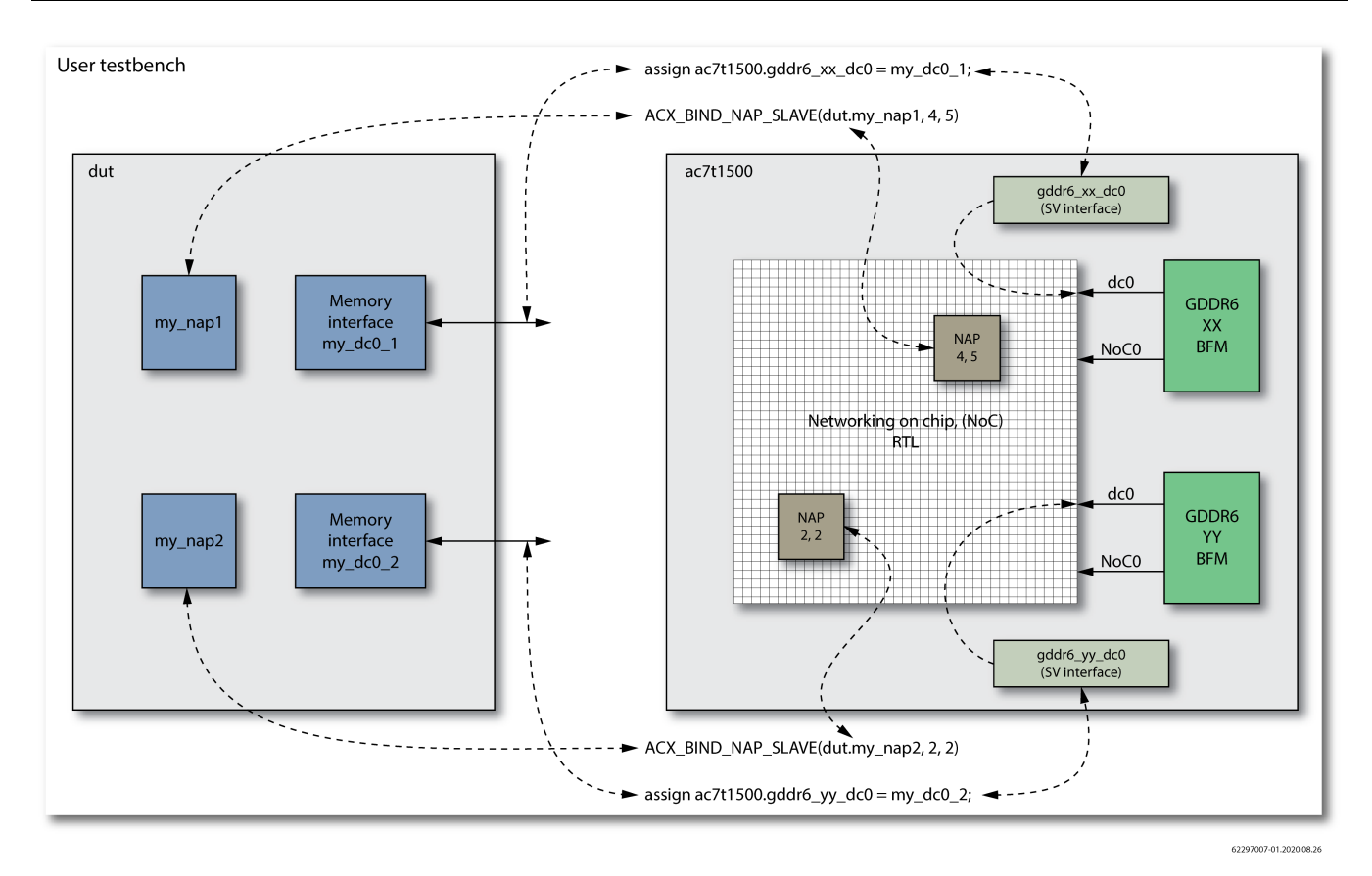

Figure 14: Example Simulation Structure

In the example above, there are two NAPs,  $my_nap1$  and  $my_nap2$ . In addition there are two direct-connect interfaces,  $my_dc0_1$  and  $my_dc0_2$ . In the top-level, testbench bindings are made between the NAPs in the design and the NAPs within the device using the ACX\_BIND\_NAP\_SLAVE macro. This macro supports inserting the coordinates of the NAP within the NoC in order that the simulation is aligned with physical placement of the NAP on silicon.

The DCIs are ports on the user design; these ports are then assigned to the appropriate signals within the device direct-connect SystemVerilog interface.

The Verilog code to instantiate the example is shown below. This example is based on using the AC7t1500 device.

```
// ------
// Instantiate the DSM
// -------
// Connect the chip ready port
// Note : All DSM ports are defined, so can be directly connected if required
`ACX_DEVICE_NAME `ACX_DEVICE_NAME( .FCU_CONFIG_USER_MODE (chip_ready ) );
// Set the verbosity options on the messages
// Use the inbuilt set_verbosity() task.
initial begin
    `ACX_DEVICE_NAME.set_verbosity(2);
end
// -------// Bind NAPs
```

```
// -----
// Bind my_nap1 to location 4,5
`ACX_BIND_NAP_AXI_SLAVE(dut.my_nap1,4,5);
// Bind my_nap2 to location 2,2
`ACX_BIND_NAP_AXI_SLAVE(dut.my_nap2,2,2);
// -----
// Connect to DC interfaces
// -----
// Create signals to attach to direct-connect interface
logic
                          my_dc0_1_clk;
logic
                          my_dc0_1_awvalid;
logic
                          my_dc0_1_awaddr;
                          my_dc0_1_awready;
logic
. . . . .
                          my_dc0_2_clk;
logic
logic
                          my_dc0_2_awvalid;
                          my_dc0_2_awaddr;
logic
logic
                          my_dc0_2_awready;
. . . . .
// Connect signals to gddr6_xx_dc0 interface within ac7t1500 device
// Inputs to device
assign `ACX_DEVICE_NAME.gddr6_xx_dc0.awvalid = my_dc0_1_awvalid;
assign `ACX_DEVICE_NAME.gddr6_xx_dc0.awaddr = my_dc0_1_awaddr;
. . . .
// Outputs from device
assign my_dc0_1_awready = `ACX_DEVICE_NAME.gddr6_xx_dc0.awready;
. . . .
// Connect signals to gddr6_xx_dc0 interface within ac7t1500 device
// Inputs to device
assign `ACX_DEVICE_NAME.gddr6_yy_dc0.awvalid = my_dc0_2_awvalid;
assign `ACX_DEVICE_NAME.gddr6_yy_dc0.awaddr = my_dc0_2_awaddr;
. . . .
// Outputs from device
assign my_dc0_2_awready = `ACX_DEVICE_NAME.gddr6_yy_dc0.awready;
. . . .
// -----
// Remember to connect the clock!
// -----
assign my_dc0_1_clk = `ACX_DEVICE_NAME.gddr6_xx_dc0.clk;
assign my_dc0_2_clk = `ACX_DEVICE_NAME.gddr6_yy_dc0.clk;
```

#### Note

When using bind macros, the column and row coordinates of the target NAP can be specified. To ensure consistency between simulation and silicon, add matching placement constraints to the ACE placement .pdc file, for example:

# In simulation `ACX\_BIND\_NAP\_AXI\_SLAVE(dut.my\_nap1,4,5);

```
In place and route
```

```
set_placement -fixed {i:my_nap} {s:x_core.NOC[4][5].logic.noc.nap_s}
```

### set\_verbosity() Task

Alongside specifying the required simulation package version and instantiating the device, the verbosity of the messages that are output from the device simulation model can be controlled. These levels are controlled by the set\_verbosity task. Refer to the code sample above for an example of how to call this function.

The verbosity levels are defined in the following table.

#### Table 9: Verbosity Levels

| Verbosity Level | Description                                                                |  |
|-----------------|----------------------------------------------------------------------------|--|
| 0               | Print no messages.                                                         |  |
| 1               | Print messages from initiator and responder interfaces only.               |  |
| 2               | Print messages from level 1 and from each NoC data transfer.               |  |
| 3               | Print messages from level 2, port bindings and NoC performance statistics. |  |

### Chip Status Output

From initial simulation start, the device operates similarly to its silicon equivalent with an initialization period when the device is in reset. In hardware this occurs during configuration as the bitstream is loaded. After this initialization period, the device asserts the FCU\_CONFIG\_USER\_MODE signal to indicate that it has entered user mode, whereby the design starts to operate.

It is suggested that the top-level testbench monitor FCU\_CONFIG\_USER\_MODE and delay drive stimulus into the device until this signal is asserted (shown in the example above by use of a testbench chip\_ready signal).

### **Bind Macros**

The following bind statements are available.

#### Table 10: Bind Macros

| Macro                   | Arguments                                 | Description                                                      |
|-------------------------|-------------------------------------------|------------------------------------------------------------------|
| ACX_BIND_NAP_HORIZONTAL | user_nap_instance,<br>noc_colunm, noc_row | To bind a horizontal streaming NAP, instance ACX_NAP_HORIZONTAL. |
| ACX_BIND_NAP_VERTICAL   | user_nap_instance,<br>noc_colunm, noc_row | To bind a vertical streaming NAP, instance ACX_NAP_VERTICAL.     |
| ACX_BIND_NAP_AXI_MASTER | user_nap_instance,<br>noc_colunm, noc_row | To bind an AXI initiator NAP, instance ACX_NAP_AXI_MASTER.       |
| ACX_BIND_NAP_AXI_SLAVE  | user_nap_instance,<br>noc_colunm, noc_row | To bind an AXI responder NAP, instance ACX_NAP_AXI_SLAVE.        |
| ACX_BIND_NAP_ETHERNET   | user_nap_instance,<br>noc_colunm, noc_row | To bind an Ethernet NAP instance,<br>ACX_NAP_ETHERNET.           |
|                         |                                           |                                                                  |

#### Table Note

• user\_nap\_instance is relative to the testbench, not to the top of the simulation. Normally user\_nap\_instance would be of the form DUT. <hierarchical\_path\_to\_nap>.

### **Direct-Connect Interfaces**

Within the device, the non-NAP connections between the high-speed interface subsystems (such as GDDR, DDR, PCIe, Ethernet and SerDes) and the fabric are known as Direct-Connect Interfaces (DCI). These are comprised of:

- Additional data ports in the case of the memory interfaces (AXI)
- Dedicated data interfaces for PCIe (CII) and Serdes (raw mode)
- Status and control for Ethernet

For full details of each subsystem's DCI ports, refer to the appropriate interface subsystem user guide.

Connecting from the user design to the DCI ports involves one of two methods:

- Connecting directly using the interfaces built into the DSM
- Using an ACE generated port binding file

### **Suggested Flows**

In general, the direct connection to the DSM ports is used at the commencement of a project, when an ACE project might not yet have been developed. The decision can be made later in the process to use the ACE bindings file. Both methods achieve the same objective; connecting the DUT IO ports to the appropriate locations within the DSM.

- Direct connect method makes use of SystemVerilog interfaces. Therefore, it is possible to add additional features such as protocol checking and performance measurements into these interfaces.
- ACE port binding method assists with confirming consistency of the DUT ports as presented to ACE (from both the netlist and the ACE generated IP files). This flow can be used to help debug any port naming mismatches prior to committing to place and route.

The two methods are detailed below.

#### **DSM DC Interfaces**

The DSM has a SystemVerilog interface for each DCI port. The available interfaces are listed below.

 Table 11: DSM Direct-Connect Interfaces

| Subsystem | Interface Name    | Physical<br>Location <sup>(1)</sup> | GDDR6<br>Channel | SystemVerilog<br>Interface Type | Data<br>Width | Address<br>Width |
|-----------|-------------------|-------------------------------------|------------------|---------------------------------|---------------|------------------|
| GDDR6     | gddr6_1_dc0       | West 1                              | 0                | t_ACX_AXI4                      | 512           | 33               |
| GDDR6     | gddr6_1_dc1       | West 1                              | 1                | t_ACX_AXI4                      | 512           | 33               |
| GDDR6     | gddr6_2_dc0       | West 2                              | 0                | t_ACX_AXI4                      | 512           | 33               |
| GDDR6     | gddr6_2_dc1       | West 2                              | 1                | t_ACX_AXI4                      | 512           | 33               |
| GDDR6     | gddr6_5_dc0       | East 1                              | 0                | t_ACX_AXI4                      | 512           | 33               |
| GDDR6     | gddr6_5_dc1       | East 1                              | 1                | t_ACX_AXI4                      | 512           | 33               |
| GDDR6     | gddr6_6_dc0       | East 2                              | 0                | t_ACX_AXI4                      | 512           | 33               |
| GDDR6     | gddr6_6_dc1       | East 2                              | 1                | t_ACX_AXI4                      | 512           | 33               |
| DDR       | ddr4_dc0          | South                               | _                | t_ACX_AXI4                      | 512           | 40               |
| Ethernet  | ethernet_0_dc     | North West                          | _                | t_ACX_ETHERNET_DCI              | _             | -                |
| Ethernet  | ethernet_1_dc     | North East                          | _                | t_ACX_ETHERNET_DCI              | _             | -                |
| PCIe      | pciex8_dc_cii     | North West                          | _                | t_ACX_CII                       | _             | _                |
| PCIe      | pciex16_dc_cii    | North East                          | _                | t_ACX_CII                       | _             | _                |
| PCle      | pciex16_dc_master | North East                          | _                | t_ACX_AXI4                      | 512           | 42               |
| PCle      | pciex16_dc_slave  | North East                          | _                | t_ACX_AXI4                      | 512           | 40               |

| Serdes | serdes_eth0_q0_dc | North West | - | t_ACX_SERDES_DCI | 128 | _ |
|--------|-------------------|------------|---|------------------|-----|---|
| Serdes | serdes_eth0_q1_dc | North West | _ | t_ACX_SERDES_DCI | 128 | - |
| Serdes | serdes_eth1_q0_dc | North East | - | t_ACX_SERDES_DCI | 128 | - |
| Serdes | serdes_eth1_q1_dc | North East | - | t_ACX_SERDES_DCI | 128 | _ |

#### **Table Notes**

 Physical orientation West to East is with regards to viewing the die in floorplan view within ACE. The die is actually rotated about its vertical axis when packaged. Therefore, an interface shown on the floorplan, and listed above, as being on the West is physically on the East side of the device when located on the PCB. The North to South orientation is not affected and matches with the table above, the ACE view, and the device on board.

#### Note

In the selected device. It is all devices of the selected device.
In the selected device.

#### **Direct Connect to DSM Interfaces**

To connect to any of these interfaces, create a signal in the testbench, and connect it as a port on the DUT. Also, connect the signal to the DSM, using the DSM instance name, the interface name from the table above, and the element name.

An example of how to connect the awready and awvalid signals for a GDDR AXI interface is given below.

```
// Declare the signals in the testbench
// Note : In order to switch between port binding file and direct connect easily, the signal
        names must match the DUT IO port names.
11
       dut_awready;
logic
logic dut_awvalid;
// Connect to the DSM GDDR_1, DC port 0.
// awready is an output from the DSM, and an input to the DUT
assign dut_awready = `ACX_DEVICE_NAME.interfaces.gddr6_1_dc0.awready;
// awvalid is an input to the DSM, and an output from the DUT
assign `ACX_DEVICE_NAME.interfaces.gddr6_1_dc0.awready = dut_awvalid;
// Instantiate the DUT
   my_design DUT (
        . . . . . .
        .dut_awready (dut_awready),
        .dut_awvalid
                       (dut_awvalid),
        . . . . . .
    );
```

### Port Binding File to DSM Interfaces

To use the port binding file, configure the following in the testbench:

- 1. Create an ACE project (a netlist is not required at this stage).
- 2. Configure all interface subsystem IP.
- 3. Generate the subsystem IP files, including a file named <design\_name>\_user\_design\_port\_bindings.svh.
- 4. Declare the signals in the testbench. The signal names must be the same as the port names on the DUT since these are the names that the port binding file uses.
- 5. Include the port binding file in the testbench.
- 6. Instruct the DSM to set all its DC Interfaces to be in monitor mode only. The latter is important because without this, the DSM drives the ports from the fabric to the subsystems in addition to the DUT driving the same ports via the binding file. This situation can lead to unresolved signals and simulation failure. The DSM DC interfaces are set to monitor mode when the define ACX\_DSM\_INTERFACES\_TO\_MONITOR\_MODE is enabled.

#### Note

In the Achronix reference design flow the generated subsystem IP files are saved to the /src/ioring directory rather than the default /src/ace/ioring\_design directory.

The define ACX\_DSM\_INTERFACES\_TO\_MONITOR\_MODE must be included in the simulation command line, so that it is present when the DSM is compiled. It cannot be included in the user testbench as this is compiled *after* the DSM.

In the provided Achronix reference design flow, ACX\_DSM\_INTERFACES\_TO\_MONITOR\_MODE is
defined in the /sim/<simulator>/system\_files\_bfm.f and /sim/<simulator>
/system\_files\_rtl.f files.

An example of how to connect all of the DUT ports using the port binding file is shown below.

```
system_files_bfm.f
# -----
# Description : DSM full-chip BFM simulation filelist
# ------
# Set whether the DSM DCI interfaces are set to monitor mode only
+define+ACX_DSM_INTERFACES_TO_MONITOR_MODE
```

#### Testbench

```
// In the testbench
// Declare ALL the DUT signals
logic dut_awready, dut_awvalid ..... ;
// Include the port binding file
`include "../../src/ioring/my_design_user_design_port_bindings.svh"
// Instantiate the DUT
my_design DUT (
......
.dut_awready (dut_awready),
.dut_awready (dut_awready),
.dut_awvalid (dut_awvalid),
......
);
```

#### **Dual Mode Connections to DSM Interfaces**

Because there is a define required for the port binding method, this define can be used within the testbench to toggle between the two connection methods. This allows support for both flows, and switching between them simply by enabling or disabling the define. An example of a testbench which supports both methods is shown below.

```
// Declare the signals in the testbench
// Note : In order to switch between port binding file and direct connect easily, the signal
11
        names must match the DUT IO port names.
logic dut_awready;
logic dut_awvalid;
// The options below support connect to the DSM DC ports either by using the ACE generated
// port binding file, or else using the DSM DC Interfaces.
`ifdef ACX_DSM_INTERFACES_TO_MONITOR_MODE
    `include "../../src/ioring/my_design_user_design_port_bindings.svh"
`else
    assign dut_awready = `ACX_DEVICE_NAME.interfaces.gddr6_1_dc0.awready;
    assign `ACX_DEVICE_NAME.interfaces.gddr6_1_dc0.awready = dut_awvalid;
`endif
// Instantiate the DUT
   my_design DUT (
        . . . . . .
        .dut_awready (dut_awready),
        .dut_awvalid
                       (dut_awvalid),
        . . . . . .
    );
```

## **Clock Frequencies**

In addition to binding to the interfaces, it is possible to control the frequencies of the clocks generated by these interfaces. For design integrity, the clock frequencies set within simulation should match the desired design operating frequencies. For design implementation, the frequencies are configured within the ACE IO Designer tool. For simulation, the set\_clock\_period function is provided.

The example below shows setting the GDDR6 East 1 controller to an operating frequency of 1 GHz (suitable for 16 Gbps operation). Because the DC interface operates at half the controller frequency, it is configured for 500 MHz.

Using this method, first ensure that the simulation operates at the correct frequencies. Second, ensure that each subsystem is able to operate at a different frequency, if required.

```
// Set default GDDR6 clock frequency to 1000 ps = 1GHz
localparam GDDR6_CONTROLLER_CLOCK_PERIOD = 1000;
// Configure the NoC interface of GDDR6 E1 to 1GHz
`ACX_DEVICE_NAME.clocks.set_clock_period("gddr6_5_noc0_clk", GDDR6_CONTROLLER_CLOCK_PERIOD);
// Configure the DC interface of GDDR6 E1 to 500MHz, (double the period of the NoC interface)
`ACX_DEVICE_NAME.clocks.set_clock_period("gddr6_5_dc0_clk", GDDR6_CONTROLLER_CLOCK_PERIOD*2);
```

#### Note

Interst\_clock\_period function is within the DSM. This model has a default timescale value of 1ps. Therefore, the specified clock period is applied in picoseconds, irrespective of the timescale value of the calling module.

The following clock frequency interfaces are available.

#### Table 12: Clock Frequency Interfaces

| Subsystem | Interface Name   | Physical Location <sup>(1)</sup> | GDDR6 Channel |
|-----------|------------------|----------------------------------|---------------|
| GDDR6     | gddr6_0_noc0_clk | West 0 NoC                       | 0             |
| GDDR6     | gddr6_0_noc1_clk | West 0 NoC                       | 1             |
| GDDR6     | gddr6_1_noc0_clk | West 1 NoC                       | 0             |
| GDDR6     | gddr6_1_noc1_clk | West 1 NoC                       | 1             |
| GDDR6     | gddr6_2_noc0_clk | West 2 NoC                       | 0             |
| GDDR6     | gddr6_2_noc1_clk | West 2 NoC                       | 1             |
| GDDR6     | gddr6_3_noc0_clk | West 3 NoC                       | 0             |
| GDDR6     | gddr6_3_noc1_clk | West 3 NoC                       | 1             |
| GDDR6     | gddr6_4_noc0_clk | East 0 NoC                       | 0             |
| GDDR6     | gddr6_4_noc1_clk | East 0 NoC                       | 1             |
| GDDR6     | gddr6_5_noc0_clk | East 1 NoC                       | 0             |
| GDDR6     | gddr6_5_noc1_clk | East 1 NoC                       | 1             |
| GDDR6     | gddr6_6_noc0_clk | East 2 NoC                       | 0             |
| GDDR6     | gddr6_6_noc1_clk | East 2 NoC                       | 1             |
| GDDR6     | gddr6_7_noc0_clk | East 3 NoC                       | 0             |

| Subsystem     | Interface Name   | Physical Location <sup>(1)</sup>        | GDDR6 Channel |
|---------------|------------------|-----------------------------------------|---------------|
| GDDR6         | gddr6_7_noc1_clk | East 3 NoC                              | 1             |
| GDDR6         | gddr6_1_dc0_clk  | West 1 DCI                              | 0             |
| GDDR6         | gddr6_1_dc1_clk  | West 1 DCI                              | 1             |
| GDDR6         | gddr6_2_dc0_clk  | West 2 DCI                              | 0             |
| GDDR6         | gddr6_2_dc1_clk  | West 2 DCI                              | 1             |
| GDDR6         | gddr6_5_dc0_clk  | East 1 DCI                              | 0             |
| GDDR6         | gddr6_5_dc1_clk  | East 1 DCI                              | 1             |
| GDDR6         | gddr6_6_dc0_clk  | East 2 DCI                              | 0             |
| GDDR6         | gddr6_6_dc1_clk  | East 2 DCI                              | 1             |
| DDR           | ddr4_noc0_clk    | South NoC                               | _             |
| DDR           | ddr4_dc0_clk     | South DCI                               | _             |
| PCle          | pciex16_clk      | Gen5 PCIe ×16                           | _             |
| PCle          | pciex16_dc_clk   | Gen5 PCIe ×16 DCI                       | _             |
| PCle          | pciex8_clk       | Gen5 PCIe ×8                            | _             |
| Ethernet      | ethernet_ref_clk | Ethernet reference clock <sup>(2)</sup> | _             |
| Ethernet      | ethernet_ff0_clk | Ethernet FIFO 0 clock <sup>(2)</sup>    | _             |
| Ethernet      | ethernet_ff1_clk | Ethernet FIFO 1 clock <sup>(2)</sup>    | _             |
| Configuration | cfg_clk          | System wide configuration clock         | -             |

#### **Table Notes**

- Physical orientation West to East is with regards to viewing the die in floorplan view within ACE. The die is actually rotated about its vertical axis when packaged. Therefore, an interface shown on the floorplan, and listed above, as being on the West is physically on the East side of the device when located on the PCB. The North to South orientation is not affected and matches with the table above, the ACE view, and the device on board.
- 2. The Ethernet clocks are common to both Ethernet subsystems. In simulation they must be set to operate from the same clock frequencies.

## Configuration

A number of the interface subsystems require configuration at power-up. In the physical device, this configuration would be performed by the bitstream pre-programming the relevant configuration registers. Within the simulation environment, there are tasks that can read configuration files and apply those files to the relevant interface subsystem. An example of applying a configuration is shown in the code snippet below.

### **Startup Sequence**

While the task fcu.configure() is processing the configuration (including waiting for any polling to return a valid value), the Chip Status Output (see page 40) is not asserted. This behavior mirrors that where the device only enters user mode when configuration is completed.

The simulation testbench can issue configuration processes as shown above, and when the Chip Status Output is asserted, the testbench knows the device is correctly configured. The testbench can then proceed to apply the necessary tests.

### fcu.configure() Task

The task fcu.configure has the following arguments:

```
fcu.configure ( <configuration filename>, <interface subsystem name> );
```

The following interface subsystem names are supported:

#### **Table 13: Configuration Subsystem Names**

| Subsystem | Interface Subsystem Name <sup>(1)</sup> | Physical Location <sup>(3)</sup> |
|-----------|-----------------------------------------|----------------------------------|
| GDDR6     | gddr6_0                                 | West 0                           |
| GDDR6     | gddr6_1                                 | West 1                           |
| GDDR6     | gddr6_2                                 | West 2                           |
| GDDR6     | gddr6_3                                 | West 3                           |

| Subsystem      | Interface Subsystem Name <sup>(1)</sup> | Physical Location <sup>(3)</sup> |
|----------------|-----------------------------------------|----------------------------------|
| GDDR6          | gddr6_4                                 | East 0                           |
| GDDR6          | gddr6_5                                 | East 1                           |
| GDDR6          | gddr6_6                                 | East 2                           |
| GDDR6          | gddr6_7                                 | East 3                           |
| DDR            | ddr4                                    | South                            |
| Ethernet       | ethernet0                               | North                            |
| Ethernet       | ethernet1                               | North                            |
| GPIO North     | gpio_n                                  | North                            |
| GPIO South     | gpio_s                                  | South                            |
| PCIe ×8        | pcie_0                                  | North                            |
| PCIe ×16       | pcie_1                                  | North                            |
| All subsystems | full <sup>(2)</sup>                     | _                                |

#### **Table Notes**

- 1. The interface subsystem name is case insensitive.
- 2. When using the full subsystem name, the full 42-bit address is required in the configuration file. When selecting an individual subsystem, only the 28-bit address is required. See Configuration File Format (see page 50) below for details.
- 3. Physical orientation West to East is with regards to viewing the die in floorplan view within ACE. The die is actually rotated about its vertical axis when packaged. Therefore, an interface shown on the floorplan, and listed above, as being on the West is physically on the East side of the device when located on the PCB. The North to South orientation is not affected and matches with the table above, the ACE view, and the device on board.

### **Configuration File Format**

The configuration file has the following format:

```
# -----
# Configuration file
# Supports both # and // comments
# ------
# A comment line
// Another comment line
# Format is <cmd> <addr> <data>
```

```
# Commands are
 "w" - write
 "r" - read
 "v" - read and verify
 "d" - Wait for the number of cycles in the data field.
       The address field is unused
# Address is either 28-bit, (7 hex characters), or 42-bit, (11 hex characters).
# 28-bits supports the configuration memory space of an single interface subsystem
# 42-bits supports the full configuration memory space
# Data is 32-bit, (8 hex characters).
# For reads, put 0x0 for the data
# For verify put the expected data value
# Examples
# Writes
w 00005c0 76543210
w 0000014 00004064
# Reads
r 00005c0 0000000
r 0000014 00000000
# Verify
v 00005c0 76543210
v 0000014 00004064
# Wait for 50 cycles
d 0000000 0000032
```

### **Address Width**

The address width varies according to the requirements of the file:

- When addressing an individual subsystem, only the lower 28 bits of the address field are used. The higher 14 bits are derived from the subsystem name.
- When addressing the full configuration memory space (interface subsystem name is set to full), then 42 bits of the address space are required. In this mode, the FCU confirms that bits [41:34] of the address field are set to 8'h20, which aligns with the NoC global memory map plus control and status register (CSR) memory area. In this mode, the one configuration file can address multiple interface subsystems. See the *Speedster7t Network on Chip User Guide* (UG089) for more details.

### **Parallel Configuration**

The fcu.configure() task is defined as a SystemVerilog automatic task allowing it to be re-entrant and run in parallel. Therefore, it is possible to program multiple interface subsystems in parallel using a fork - join construct. Refer to the reference design testbench for examples of this parallel programming.

### SystemVerilog Interfaces

The following SystemVerilog interfaces are defined, and are used for DCI assignments.

#### Note

The interface below is only available in the simulation environment. For code that must be synthesized, define custom SystemVerilog interfaces, or use one of the interfaces predefined within the reference designs.

```
interface t_ACX_AXI4
   #(DATA_WIDTH = 0,
     ADDR_WIDTH = 0,
      LEN_WIDTH = 0);
                                          // Clock reference
  logic
                               clk;
  logic
                                          // AXI Interface
                               awvalid;
  logic
                               awready;
  logic [ADDR_WIDTH -1:0]
                               awaddr;
  logic [LEN_WIDTH -1:0]
                               awlen;
  logic [8 -1:0]
                               awid;
  logic [4 -1:0]
                               awqos;
  logic [2 -1:0]
                               awburst;
  logic
                               awlock;
  logic [3 -1:0]
                               awsize;
  logic [3 -1:0]
                               awregion;
  logic [3:0]
                               awcache;
  logic [2:0]
                               awprot;
  logic
                               wvalid;
  logic
                               wready;
  logic [DATA_WIDTH -1:0]
                               wdata;
  logic [(DATA_WIDTH/8) -1:0] wstrb;
  logic
                               wlast;
  logic
                               arreadv;
  logic [DATA_WIDTH -1:0]
                               rdata;
  logic
                               rlast;
  logic [2 -1:0]
                               rresp;
  logic
                               rvalid;
  logic [8 -1:0]
                               rid;
  logic [ADDR_WIDTH -1:0]
                               araddr;
  logic [LEN_WIDTH -1:0]
                               arlen;
  logic [8 -1:0]
                               arid;
  logic [4 -1:0]
                               arqos;
  logic [2 -1:0]
                               arburst;
  logic
                               arlock;
  logic [3 -1:0]
                               arsize;
  logic
                               arvalid;
  logic [3 -1:0]
                               arregion;
  logic [3:0]
                               arcache;
  logic [2:0]
                               arprot;
  logic
                               aresetn;
  logic
                               rreadv;
  logic
                               bvalid;
  logic
                               bready;
   logic [2 -1:0]
                               bresp;
  logic [8 -1:0]
                               bid;
  modport initiator (input awready, bresp, bvalid, bid, wready, arready, rdata, rlast, rresp,
rvalid, rid,
                      output awaddr, awlen, awid, awqos, awburst, awlock, awsize, awvalid,
awregion,
                             bready, wdata, wlast, rready, wstrb, wvalid,
```

|                             | araddr, arlen, arid, arqos, arburst, arlock, arsize, arvalid,      |
|-----------------------------|--------------------------------------------------------------------|
| arregion);                  |                                                                    |
| modport responder (output   | awready, bresp, bvalid, bid, wready, arready, rdata, rlast, rresp, |
| rvalid, rid,                |                                                                    |
| input                       | awaddr, awlen, awid, awqos, awburst, awlock, awsize, awvalid,      |
| awregion,                   |                                                                    |
|                             | bready, wdata, wlast, rready, wstrb, wvalid,                       |
|                             | araddr, arlen, arid, arqos, arburst, arlock, arsize, arvalid,      |
| arregion);                  |                                                                    |
|                             |                                                                    |
|                             |                                                                    |
| modport monitor (input      | awready, bresp, bvalid, bid, wready, arready, rdata, rlast, rresp, |
| rvalid, rid,                |                                                                    |
|                             | awaddr, awlen, awid, awqos, awburst, awlock, awsize, awvalid,      |
| awregion, awprot, awcache,  |                                                                    |
|                             | bready, rready, wstrb, wvalid, wdata, wlast,                       |
|                             | araddr, arlen, arid, arqos, arburst, arlock, arsize, arvalid,      |
| arregion, arprot, arcache); |                                                                    |
| endinterface : t_ACX_AXI4   |                                                                    |
|                             |                                                                    |

# Installation

### Packages

### **Base versus RTL**

Due to licensing conditions, there are two different DSM packages available:

- Base this package contains the full cycle-accurate simulation model of the device core (including NoC, NAPs, Ethernet and GPIO subsystems). Further, the package contains BFM simulation models of the GDDR, PCIe and DDR4 interface subsystems. These BFM models support representative timings of their respective subsystems, but deliver significantly faster simulation times. Any data transfers from these interface subsystems to the NoC use the cycle-accurate NoC, further enhancing the timing accuracy.
- RTL this package adds the full cycle-accurate models of the PCIe, GDDR and DDR4 cores. Using these
  models provides full cycle accuracy of the complete systems. However, simulation times are increased
  significantly. This package is license controlled. To obtain this package, send a support request to
  support@achronix.com requesting the DSM RTL package. When licensing conditions are met, a link to
  download the individual watermarked version of the package is sent.

#### Note

The Base DSM for each device is included within ACE from version 8.5 onwards. The installation details that follow are only required for installing the RTL package, or when using older versions of ACE prior to version 8.5

#### Naming

There is a DSM package per device, available for both Linux and Windows. The base packages are named ACE\_<DSM version>\_<device>\_DSM\_base\_Sim\_overlay.tgz for Linux and ACE\_<DSM version>\_<device>\_base\_Sim\_overlay.zip for Windows. For example:

• ACE\_8.3.3\_ac7t1500\_DSM\_base\_sim\_overlay.tgz - this is the base DSM overlay for the ac7t1500 device, targeted for Linux. The DSM (not ACE) version is 8.3.3.

Similarly, the RTL packages are named ACE\_<DSM version>\_<device>\_DSM\_RTL\_Sim\_overlay.tgz and ACE\_<DSM version>\_<device>\_DSM\_RTL\_Sim\_overlay.zip.

#### Note

The version number in the DSM package is the DSM version, not the ACE version. There is not necessarily a new DSM release per ACE release. Therefore, it is possible to use an older DSM release with a newer ACE release. For example, DSM 8.3.3 may be used with ACE 8.5.

### Download

The base DSM packages are included within all ACE releases from 8.5 onwards. Ensure when installing ACE that the relevant DSM archive is expanded and installed into the locations listed below.

Due to licensing conditions (above (see page 54)), RTL packages are obtained by sending a support request to support@achronix.com.

Any package is only required to be installed once, the package is common for all designs targeting the selected device.

## ACE Integration

### Upgrading an Existing Installation

If a version of the DSM package was previously installed into ACE, it is recommended to first delete the existing DSM package before upgrading to ensure the integrity of the new installation.

To delete an existing package:

- 1. Navigate to <ACE\_INSTALL\_DIR>/system/data/AC7t1500ES0, (or the relevant device directory).
- 2. Remove the /sim directory.
- 3. Return to the root of the ACE installation.
- 4. Proceed with the instructions for First Installation (see page 55) below.

#### **First Installation**

The recommended installation method is to merge the contents of the package into the current ACE installation. The package contains a root directory /system. The contents of this folder should be merged with the selected ACE installation /system folder.

### Marning

The contents of the simulation package consist of files that are not present in the base ACE installation for ACE versions prior to 8.5. These files should not replace or overwrite any existing files. However, if an earlier version of the simulation package has already been downloaded, then select "overwrite" to ensure the latest version of the simulation files are written to the ACE installation.

### Standalone

In certain instances it might not be possible to modify an existing ACE installation. In these cases, it is possible to install the package separately and to simulate using files from both this simulation package and the existing simulation files within ACE.

To install as standalone, simply uncompress the package to a suitable location.

#### Note

All reference designs are configured for the simulation package to be integrated within ACE. If the standalone method is selected, the necessary environment variables in the reference design makefiles must be edited.

# **Environment Variables**

The locations of both ACE and the simulation package are controlled by two environment variables. For all reference designs, these two variables must be set before simulating.

### ACE\_INSTALL\_DIR

The environment variable ACE\_INSTALL\_DIR must be set to the directory location of the ace, or ace.exe executable. This variable is used by both simulation and synthesis to locate the correct device library files.

# ACX\_DEVICE\_INSTALL\_DIR

The optional environment variable ACX\_DEVICE\_INSTALL\_DIR is used to select the DSM files. It should be set to the path, including the base directory, of the device files within the DSM package.

When installed in ACE integration mode, the following setting should be used (with AC7t1500ES0 as an example):

ACX\_DEVICE\_INSTALL\_DIR = \$ACE\_INSTALL\_DIR/system/data/AC7t1500ES0

When installed as standalone, the following setting should be used, (with AC7t1500ES0 as an example):

ACX\_DEVICE\_INSTALL\_DIR = <location of standalone package>/system/data/AC7t1500ES0

#### Note

For simulation, it is only necessary to set the ACX\_DEVICE\_INSTALL\_DIR variable if the DSM is not installed in ACE integration mode. In all the supplied designs, the simulation makefiles define ACX DEVICE INSTALL DIR as shown for ACE integration mode. This definition takes precedence

Over any local environment variable. If using a supplied simulation makefile, override the definition of ACX\_DEVICE\_INSTALL\_DIR in the make flow invocation as follows, (with AC7t1500ES0 as an example):

> make ACX\_DEVICE\_INSTALL\_DIR=<location of standalone package>/system/data
/AC7t1500ES0

# **Revision History**

| 1.0 | 07 Oct 2022 | Initial Achronix release. |
|-----|-------------|---------------------------|
|-----|-------------|---------------------------|